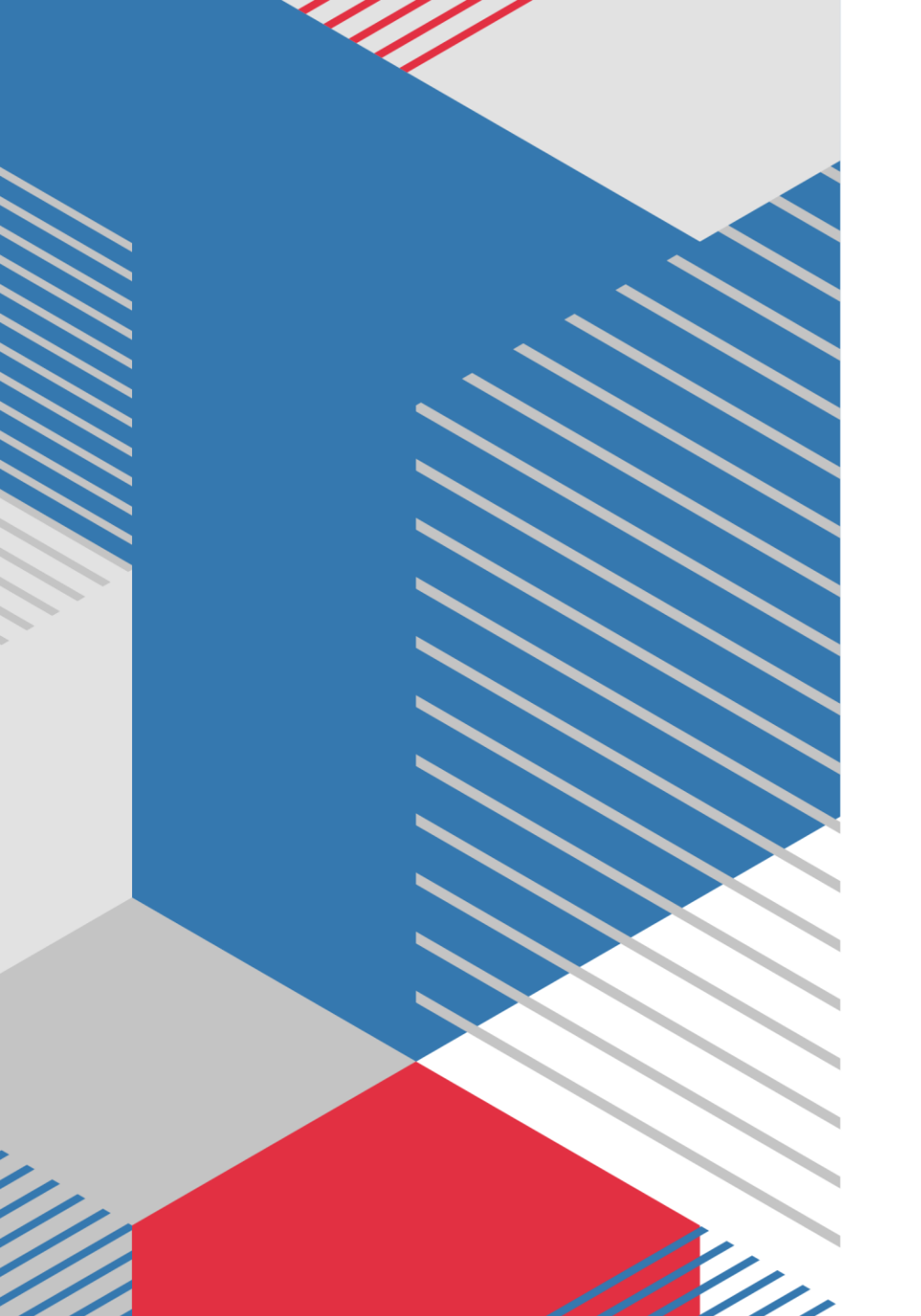

# Modul Setting Mikrotik dan Implementasi Load Balancing Menggunakan 2 ISP (Internet Service Provider)

# **Setting Mikrotik**

- **Reset Mikrotik**
- User Name : admin

Password :.....(kosong)

### **Pilih Connect**

| ♥ WinBox (64bit) ∨3.35 (Addresses)<br>File Tools |                              |         |         |        |                  | -       | - 0            | ×      |
|--------------------------------------------------|------------------------------|---------|---------|--------|------------------|---------|----------------|--------|
| Connect To: 192.168.88.1                         |                              |         |         |        |                  |         | Keep Password  |        |
| Login: admin                                     |                              |         |         |        |                  |         | Autosave Sessi | on     |
| Password: 📃 💻                                    |                              |         |         |        |                  |         | Open In New W  | /indow |
| Session: <own></own>                             |                              |         |         |        | ₹                | Browse  | Auto Reconnec  | :t     |
| Note: RouterOS                                   |                              |         |         |        |                  |         |                |        |
| Group:                                           |                              |         |         |        |                  | ₹       |                |        |
| RoMON Agent:                                     |                              |         |         |        |                  | ₹       |                |        |
| Add/Set                                          |                              |         |         |        | Connect To RoMIN | Connect |                |        |
| Manager Neighbors                                |                              |         |         |        |                  |         |                |        |
| T Refresh                                        |                              |         |         |        |                  | Fina    | all            | ∓      |
| MAC Address 💎 IP Address                         | <ul> <li>Identity</li> </ul> | Version | Board L | Jptime |                  |         |                | •      |
|                                                  |                              |         |         |        |                  |         |                |        |
|                                                  |                              |         |         |        |                  |         |                |        |
|                                                  |                              |         |         |        |                  |         |                |        |
|                                                  |                              |         |         |        |                  |         |                |        |
|                                                  |                              |         |         |        |                  |         |                |        |
|                                                  |                              |         |         |        |                  |         |                |        |
| r item (i selected)                              |                              |         |         |        |                  |         |                |        |
|                                                  |                              |         |         |        |                  |         |                |        |

#### Pilih SYSTEM kemudian RESET CONFIGURATION

#### 🔘 admin@192.168.88.1 (RouterOS) - WinBox (64bit) v6.48.6 on RB951Ui-2HnD (mipsbe)

Session Settings Dashboard

– 0 ×

| ✓ Quick Set   ✓ CAPsMAN   Interfaces   ✓ Wireless   ✓ Bridge   ✓ Switch   ♡ Switch   ♡ Switch   O MPLS   ✓ Corsole   ○ Console   ○ Disks   ● Files   Handhan                                                                                                    |  |
|----------------------------------------------------------------------------------------------------|--|
| CAPSMAN   Interfaces   Wireless   Bridge   Bridge   PPP   Switch   Switch   Certificates   Certificates   Cock   Cock   Cock   Disks   Disks   Bridge   History   History                                                                                                    |  |
| Interfaces   Wireless   Bridge   Bridge   PPP   Switch   Switch   Interfaces   Prove   Console   Disks   Disks   Interfaces   Disks   Interfaces   Interfaces   Interfaces   Interfaces   Interfaces   Interfaces   Interfaces   Interfaces   Interfaces   Interfaces   Interfaces   Interfaces   Interfaces   Interfaces   Interfaces   Interfaces   Interfaces   Interfaces   Interfaces   Interfaces   Interfaces   Interfaces   Interfaces                                                                                                    |  |
| Wireless   Bridge   PPP   Switch   Switch   Mesh   P   P   Cetificates   Cock   Cock   Cock   Cock   Cock   Disks   Disks   Disks   History   History   History                                                                                                    |  |
| Sidge   PPP   Switch   Mesh   Auto Upgrade   P   Certificates   Cock   Cock   Console   Disks   Disks   History   Files                                                                                                    |  |
| PPP   Switch   Mesh   Mesh   Certificates   Cock   Cock   Console   Disks   History   History                                                                                                    |  |
| Switch   Mesh   IP   Auto Upgrade   Certificates   Certificates   Clock   Console   Disks   History   History   Loath                                                                                                    |  |
| Mesh   IP   MPLS   Certificates   Clock   Clock   Console   Disks   History   History                                                                                                    |  |
| Image: Performance   Image: Performance   Image: |  |
| Image: Console       Image: Console       Image: C                                                                                                    |  |
| Bouting     Clock       System     Console       Disks     Disks       History     History                                                                                                    |  |
| System     Consule       Disks       Unueues       History       Files                                                                                                    |  |
| Uses     Uses       Files     History                                                                                                    |  |
| Files Hardbare                                                                                                    |  |
|                                                                                                    |  |
|                                                                                                    |  |
| Image: Provide state     Image: Provide state                                                                                                    |  |
|                                                                                                    |  |
| Mote Solution                                                                                                    |  |
| Dot1X     Packages                                                                                                    |  |
| MetaROUTER Password                                                                                                    |  |
| Partition Parts                                                                                                    |  |
| Make Supout.rif Behoot                                                                                                    |  |
| S New WinBox Beset Configuration                                                                                                    |  |
|                                                                                                    |  |
| BouterBDABD                                                                                                    |  |
| SNTP Client                                                                                                    |  |
| Scheduler                                                                                                    |  |
| Scripts                                                                                                    |  |
| Shutdown                                                                                                    |  |
| Special Login                                                                                                    |  |
| Users                                                                                                    |  |
| Watchdog                                                                                                    |  |
|                                                                                                    |  |

#### **RESET CONFIGURATION**

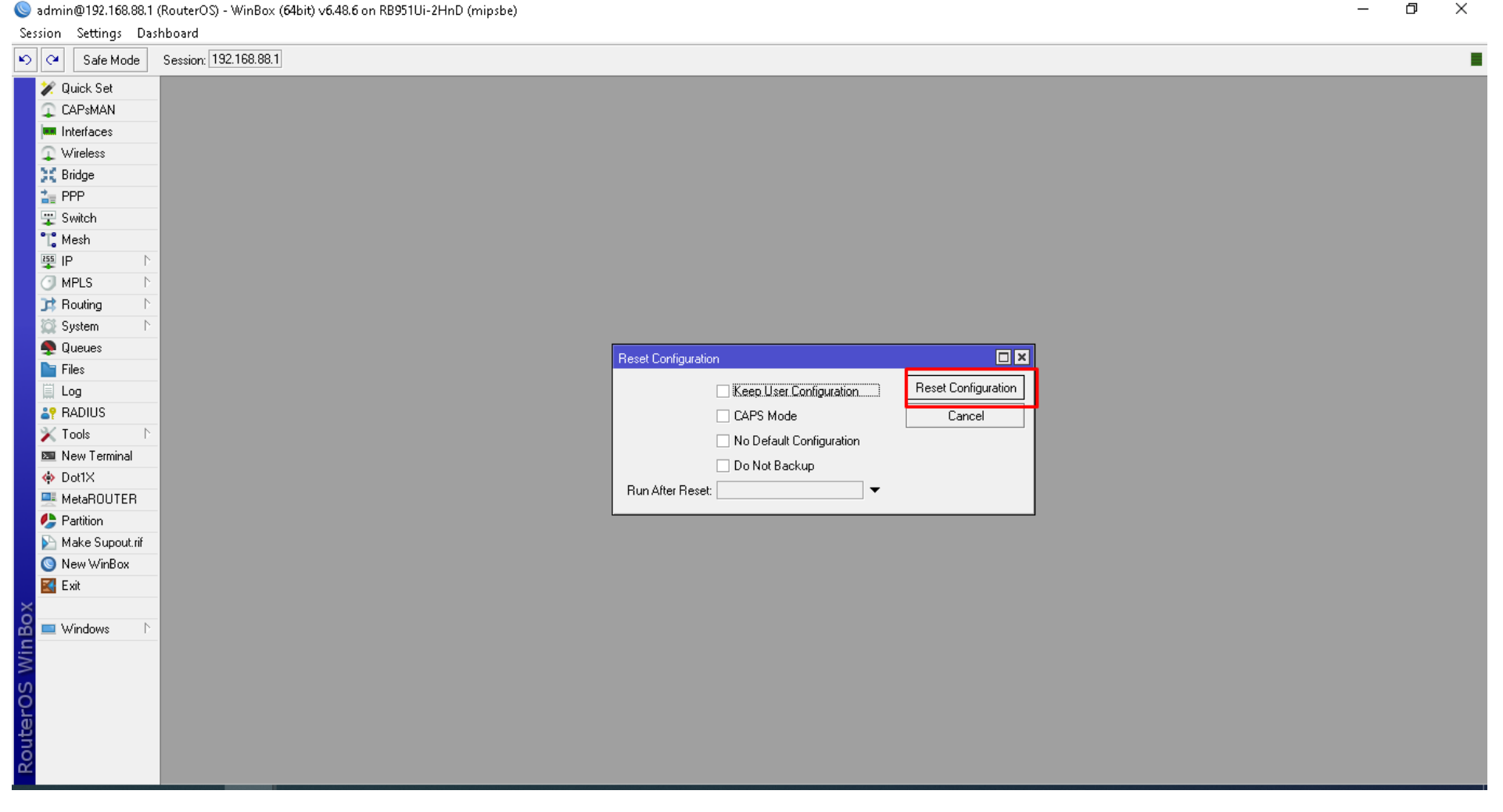

đ × \_

### **Beri Nama Interface**

Ether1 (Input Internet) Ether 2 (Output Internet 1)

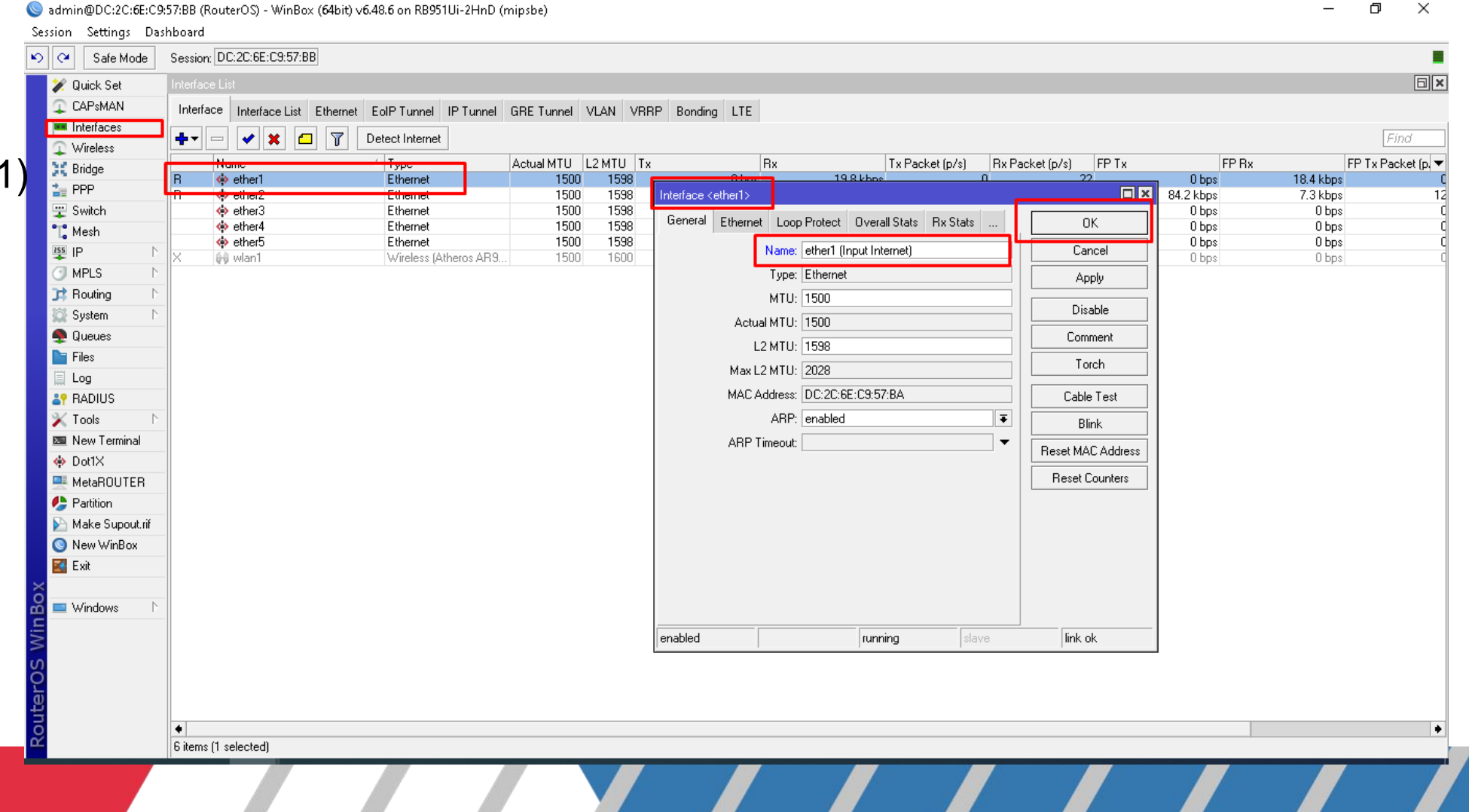

#### Hasil penggantian Nama Ether 1 dan Ether 2

Sadmin@DC:2C:6E:C9:57:BB (RouterOS) - WinBox (64bit) v6.48.6 on RB951Ui-2HnD (mipsbe)

|                                                                                                    | Session Settings Da | ashboard                          |                           |              |           |                    |                       |                 |       |                    |                       |
|----------------------------------------------------------------------------------------------------|---------------------|-----------------------------------|---------------------------|--------------|-----------|--------------------|-----------------------|-----------------|-------|--------------------|-----------------------|
| Weids de la ferrete la ferretee la ferrete la ferrete la ferrete la ferrete la                                                                                                    | 🍤 🖓 🛛 Safe Mode     | Session: DC:2C:6E:C9:57:BB        |                           |              |           |                    |                       |                 |       |                    |                       |
| Childhall         Instance Liai Edeennet EdePTurnel IPTurnel GRETurnel VLAN VRIPP Bonding LIE           Variation         Respector [500]         Status           Variation         Respector [500]         Status         Respector [500]         IPT Pix         PP Pix         PP Pix         Pix         Pix         Pix         Pix         Pix         Pix         Pix         Pix         Pix         Pix         Pix         Pix         Pix         Pix         P                                                                                                    | 💓 Quick Set         | Interface List                    |                           |              |           |                    |                       |                 |       |                    | <b>a</b>              |
| Image: Second Part of Continuence         Type: Actual MIU         Type: Actual MIU <tht< th=""><th>🔉 CAPSMAN</th><th>Interface Interface List Ethernet</th><th>EolP Tunnel IP Tunnel GRE</th><th>Tunnel VLAN</th><th>VRRP Bond</th><th>na LTE</th><th></th><th></th><th></th><th></th><th></th></tht<>                                                                                                    | 🔉 CAPSMAN           | Interface Interface List Ethernet | EolP Tunnel IP Tunnel GRE | Tunnel VLAN  | VRRP Bond | na LTE             |                       |                 |       |                    |                       |
| Wrekes         Description           Bidge                                                                                                    | 🛤 Interfaces        |                                   | <u> </u>                  |              |           |                    |                       |                 |       |                    | 274-2                 |
| Product       Name       Type       Advasta       Type       Advasta       Type       Advasta       Type       PPR       PPR <th< th=""><th>🔉 Wireless</th><th><b>₽</b>• - <b>* ×</b> - ĭ</th><th>Detect Internet</th><th></th><th></th><th></th><th></th><th></th><th></th><th></th><th>Fina</th></th<>                                                                                                    | 🔉 Wireless          | <b>₽</b> • - <b>* ×</b> - ĭ       | Detect Internet           |              |           |                    |                       |                 |       |                    | Fina                  |
| ppp         n         operating         1000         1038         1000         1038         0000         0000         0000         0000         0000         0000         0000         0000         0000         0000         0000         0000         0000         0000         0000         0000         0000         0000         0000         0000         0000         0000         0000         0000         0000         0000         0000         0000         0000         0000         0000         0000         0000         0000         0000         0000         0000         0000         0000         0000         0000         0000         0000         0000         0000         0000         0000         0000         0000         0000         0000         0000         0000         0000         0000         0000         00000         00000         00000         00000         00000         00000         00000         00000         00000         00000         00000         00000         00000         000000         000000         000000         000000         000000         000000         000000         000000         0000000         0000000         00000000         00000000000         000000000000000000000000000000000000                                                                                                    | 💥 Bridge            | Name                              | ∠ Type                    | Actual MTU I | L2 MTU Tx | Bx                 | Tx Packet (p/s        | Rx Packet (p/s) | FP Tx | FP Bx              | FP Tx Pa              |
| Switch              • there •          Elternet         1000         1598         0 bos         0         0 bos         0 bos         0         0 bos         0 bos         0         0 bos         0 bos         0         0 bos         0         0 bos                                                                                                    | 🏣 PPP               | B ther2(Output Internet)          | Ethernet                  | 1500         | 1598      | U DDS<br>76.8 kbps | 14.3 KDps<br>6 7 kbps | 11              | 15    | U DDS<br>76.4 kbps | 13.8 KDPS<br>6.4 kbps |
| Meth         Ethernet         1500         1598         D/ps         D/ps         0         0         0         0         D/ps         D/ps           M PLS         Herret         1500         1598         D/ps         0.ps         0         0         0.ps         0.ps                                                                                                    | 🙄 Switch            | 🚸 ether3                          | Ethernet                  | 1500         | 1598      | 0 bps              | 0 bps                 | 0               | 0     | 0 bps              | 0 bps                 |
| ip         ip         ip<                                                                                                    | " Mesh              | 🚸 ether4                          | Ethernet                  | 1500         | 1598      | 0 bps              | 0 bps                 | 0               | 0     | 0 bps              | 0 bps                 |
| MPLS       0       0.000         System       Queues       0         Pile       Log       PADUUS         Tools       New Teminal       0         DotX       MelasOUTE       Pation         MelasOute       E       E         Windows       E       E         Windows       E       E         Etail       E       E         E       E       E         E       E       E                                                                                                    | 野 IP                |                                   | Ethernet                  | 1500         | 1598      | 0 bps              | 0 bps                 | 0               | 0     | 0 bps              | 0 bps                 |
| Price   Power   Pies   Log   Price   Pathon   MatsSuputifi   MatsSuputifi   Price   Pathon   Price   Pathon   Pathon   Pathon   Pathon   Pathon   Pathon   Pathon   Pathon   Pathon   Pathon   Pathon   Pathon   Pathon   Pathon<                                                                                                    | MPLS N              |                                   |                           |              |           |                    |                       | 0               | 0     | 0 Db2              | 0 Dh2                 |
| System  <br>P Gueues<br>Fies<br>Log<br>P ADDUS<br>New Feminal<br>D DATX<br>MeaROUTER<br>P Make Supoutif<br>New Writbox<br>E ski<br>E ski | 🔀 Routing 🛛 🗅       |                                   |                           |              |           |                    |                       |                 |       |                    |                       |
| Queues   Fies   Log   ANUIS   New Terminal   ActaNUTER   Partion   Mate Support   New Wrinbox   New Wrinbox   Etal   Windows   Etal   Windows   Etal   States [1 selected]                                                                                                    | Svstem              |                                   |                           |              |           |                    |                       |                 |       |                    |                       |
| Files         Log         RADIUS         Tools         New Terminal         Dot1X         Mede Supout.rfi         Mede Supout.rfi         Mede Supout.rfi         Windows         Estim         Windows         Estim         Stems [1 selected]                                                                                                    | A Queues            |                                   |                           |              |           |                    |                       |                 |       |                    |                       |
| Cos     Cos     C                                                                                                    | Files               |                                   |                           |              |           |                    |                       |                 |       |                    |                       |
| Image: Second Second Secon                                                                                                    |                     |                                   |                           |              |           |                    |                       |                 |       |                    |                       |
| Toolog       New Terminal       Dot1X       MetaR0UTER       Partition       Make Supout.nf       New WinBox       E kit       Windows       Mindows       Finance       E heres [1 selected]                                                                                                    | S BADIUS            | -                                 |                           |              |           |                    |                       |                 |       |                    |                       |
| New Terminal  New Terminal  Terminal                                                                                                    |                     | -                                 |                           |              |           |                    |                       |                 |       |                    |                       |
| DottX     MetaROUTER     Patition     Make Supout ifi     New WinBox     Ext     fitms [1 selected]                                                                                                    | Mew Terminal        |                                   |                           |              |           |                    |                       |                 |       |                    |                       |
| WetaROUTER Patition Make Supout if New WinBox E skt Windows File State: 1 State: 1<                                                                                                    | A Dot1X             |                                   |                           |              |           |                    |                       |                 |       |                    |                       |
| Patition Make Supput III Meeden Of Left Patition Meeden Of Left Patition Meeden Of Left Patition Meeden Of Left Patition Patition                                                                                                    |                     |                                   |                           |              |           |                    |                       |                 |       |                    |                       |
| <ul> <li>Addudin</li> <li>Make Supoutrif</li> <li>New WinBox</li> <li>Exit</li> <li>Windows</li> <li>Gitems [1 selected]</li> </ul>                                                                                                    | Metanooren          | -                                 |                           |              |           |                    |                       |                 |       |                    |                       |
| Marke Supput.in<br>New WinBox<br>E Exit<br>Windows<br>Mindows<br>Files (1 selected)                                                                                                    | Make Consult if     | _                                 |                           |              |           |                    |                       |                 |       |                    |                       |
| Verw Writebus                                                                                                    | Make Supoulli       | _                                 |                           |              |           |                    |                       |                 |       |                    |                       |
| Windows Windows Gitems (1 selected)                                                                                                    |                     |                                   |                           |              |           |                    |                       |                 |       |                    |                       |
| Windows                                                                                                    | Exit                | _                                 |                           |              |           |                    |                       |                 |       |                    |                       |
| Windows F<br>•<br>6 items (1 selected)                                                                                                    | ŏ                   |                                   |                           |              |           |                    |                       |                 |       |                    |                       |
| ★<br>6 items (1 selected)                                                                                                    | P Windows D         | -                                 |                           |              |           |                    |                       |                 |       |                    |                       |
| •<br>6 items (1 selected)                                                                                                    | N                   |                                   |                           |              |           |                    |                       |                 |       |                    |                       |
|                                                                                                    | 10                  |                                   |                           |              |           |                    |                       |                 |       |                    |                       |
|                                                                                                    | Õ                   |                                   |                           |              |           |                    |                       |                 |       |                    |                       |
|                                                                                                    | <u>e</u>            |                                   |                           |              |           |                    |                       |                 |       |                    |                       |
| 6 items (1 selected)                                                                                                    | put                 |                                   |                           |              |           |                    |                       |                 |       |                    |                       |
|                                                                                                    | Ro                  | ▼<br>6 items (1 selected)         |                           |              |           |                    |                       |                 |       |                    |                       |
|                                                                                                    |                     |                                   |                           |              |           |                    |                       |                 |       |                    |                       |
|                                                                                                    |                     |                                   |                           |              |           |                    |                       |                 |       |                    |                       |

# Supaya mikrotik dapat ip otomatis dari perangkat lainnya atau asal sumber internet(modem).

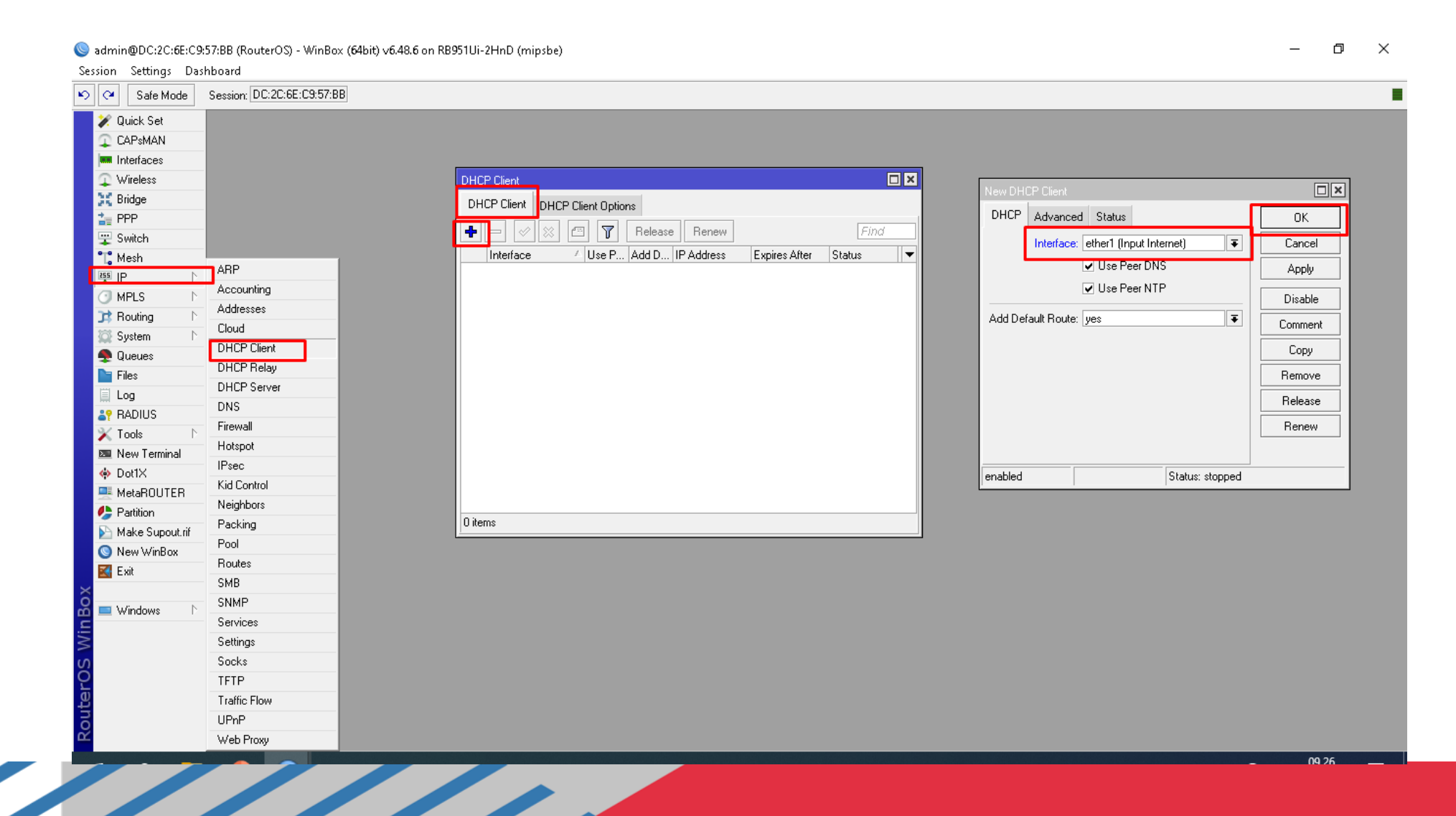

#### Berhasil dapat ip otomatis dari perangkat lainnya atau asal sumber internet (modem).

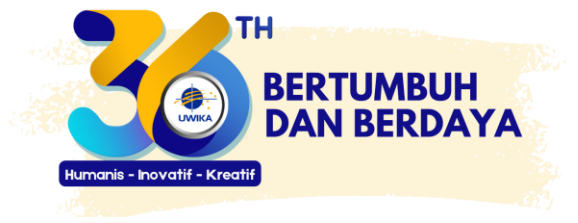

| 🛛 Safe Mode    | Session: DC:2C:6E:C9:57:BB           |                         |                                        |  |
|----------------|--------------------------------------|-------------------------|----------------------------------------|--|
| 🗶 Quick Set    | DHCP Client                          |                         |                                        |  |
| 🔉 CAPsMAN      | DHCP Client DHCP Client Options      |                         |                                        |  |
| 🛤 Interfaces   |                                      |                         |                                        |  |
| 🔉 Wireless     |                                      |                         |                                        |  |
| 💢 Bridge       | Interface<br>ether1 (Input Internet) |                         | Expires After Status<br>00:09:51 bound |  |
| 🏣 PPP          |                                      | yes yes 152,160,1,20724 | bolos si bound                         |  |
| 🙄 Switch       |                                      |                         |                                        |  |
| 🚏 Mesh         |                                      |                         |                                        |  |
| 🐺 IP 🛛 🗅       |                                      |                         |                                        |  |
| O MPLS ►       |                                      |                         |                                        |  |
| 📑 Routing 🛛 ▷  |                                      |                         |                                        |  |
| System N       |                                      |                         |                                        |  |
| 🙅 Queues       |                                      |                         |                                        |  |
| Files          |                                      |                         |                                        |  |
| Log            |                                      |                         |                                        |  |
| ADIUS          | -                                    |                         |                                        |  |
| X Tools        |                                      |                         |                                        |  |
| New Terminal   |                                      |                         |                                        |  |
| DotIX          | -                                    |                         |                                        |  |
| MetaHUUTEH     | _                                    |                         |                                        |  |
| Make Supertrif | -                                    |                         |                                        |  |
|                | -                                    |                         |                                        |  |
|                | -                                    |                         |                                        |  |
|                |                                      |                         |                                        |  |
| 🔲 Windows 🗈    |                                      |                         |                                        |  |
|                |                                      |                         |                                        |  |
|                |                                      |                         |                                        |  |
|                |                                      |                         |                                        |  |
|                |                                      |                         |                                        |  |
|                |                                      |                         |                                        |  |
|                |                                      |                         |                                        |  |

# Setting Firewall - Nat - Masquerade supaya ip lokal mendapatkan akses internet.

| 🖓 🛛 Safe Mode   | Session: DC:2C:6E:C9:57:BB |                                                                                                    |  |
|-----------------|----------------------------|----------------------------------------------------------------------------------------------------|--|
| 🖋 Quick Set     |                            |                                                                                                    |  |
| 🗋 CAPsMAN       |                            |                                                                                                    |  |
| Interfaces      |                            |                                                                                                    |  |
| Wireless        |                            |                                                                                                    |  |
| 🕻 Bridge        |                            |                                                                                                    |  |
| PPP             |                            |                                                                                                    |  |
| 🚽 Switch        |                            | Firewall                                                                                                    |  |
| 🖁 Mesh          | 400                        | Filter Rules NAT Mangle Raw Service Ports Connections Address Lists Laver7 Protocols                                                         |  |
| ∮IP Þ           | ARP                        |                                                                                                    |  |
| MPLS 🗅          |                            |                                                                                                    |  |
| 🕻 Routing 🛛 🗅   | Addresses                  | # Action Chain Src. Address Dst. Address Proto Src. Port Dst. Port In. Inter Out. Int In. Inter, Out. Int, Src. Add, Dst. Add, Bytes Packets |  |
| 🖡 System 🛛 🗅    |                            |                                                                                                    |  |
| Queues          |                            |                                                                                                    |  |
| Files           | DHCP Relay                 |                                                                                                    |  |
| Log             | DNS                        |                                                                                                    |  |
| P RADIUS        | Firewall                   |                                                                                                    |  |
| CTools D        | Hotopot                    |                                                                                                    |  |
| New Terminal    | IPsec                      |                                                                                                    |  |
| > Dot1X         | Kid Control                |                                                                                                    |  |
| MetaROUTER      | Neighbors                  |                                                                                                    |  |
| Partition       | Packing                    |                                                                                                    |  |
| Make Supout.rif | Pool                       |                                                                                                    |  |
| New WinBox      | Boutes                     |                                                                                                    |  |
| Exit            | SMB                        | 0 items                                                                                                    |  |
|                 | SNMP                       |                                                                                                    |  |
| Vindows D       | Services                   |                                                                                                    |  |
|                 | Settings                   |                                                                                                    |  |
|                 | Socks                      |                                                                                                    |  |
|                 | TFTP                       |                                                                                                    |  |
|                 | Traffic Flow               |                                                                                                    |  |
|                 | UPnP                       |                                                                                                    |  |
|                 | Web Provu                  |                                                                                                    |  |

#### Masquerade

Sadmin@DC:2C:6E:C9:57:BB (RouterOS) - WinBox (64bit) v6.48.6 on RB951Ui-2HnD (mipsbe)

Session Settings Dashboard 🔊 🖓 🛛 Safe Mode Session: DC:2C:6E:C9:57:BB 💓 Quick Set 🔔 CAPSMAN 📖 Interfaces Wireless New NAT Rule 💥 Bridge Advanced Extra Action Statistics 🏣 PPP Filter Rules NAT Mangle Raw Service Ports Connections Address Lists Layer7 Protocols ΟK 🙄 Switch ÷ 7 O Reset Counters O Reset All Counters Action: masquerade Ŧ Cancel 🔭 Mesh # Action Chain Src. Address Dst. Address Proto... Src. Port Dst. Port In. Inter... Out. Int... In. Inter... Out. Int... S Apply 255 IP 🔄 Log MPLS Log Prefix: -Disable 对 Routing Comment To Ports: • 🔯 System Сору 🖿 Files Remove Log Reset Counters RADIUS Reset All Counters 🔀 Tools 📼 New Terminal 🚸 Dot1X 💻 MetaROUTER 🦺 Partition 🔊 Make Supout.rif 0 items 🕓 New WinBox 🛃 Exit 💷 Windows enabled

# Beri Ip Address otomatis ether 2(Ouput Internet1)/ DHCP Server, dari sisi pengguna dapat ip address otomatis.

| Safe Mode Se                                                                                                    | ession: DC:2C:6E:C9:57:BB                                                                                                    |                                                                              |                                          |                                                                                                    |  |
|----------------------------------------------------------------------------------------------------|----------------------------------------------------------------------------------------------------|------------------------------------------------------------------------------|------------------------------------------|----------------------------------------------------------------------------------------------------|--|
| Safe Mode Se     Quick Set     CAPsMAN     Interfaces     Wireless     Bridge     PPP     Switch     Mesh     IP     N     Queues     Files     Log     RADIUS     Tools     New Terminal     DottX     MetaROUTER     Partition     Make Supout.rif     New WinBox | ARP<br>Accounting<br>Addresses<br>Cloud<br>DHCP Client<br>DHCP Relay<br>DHCP Server<br>DNS<br>Firewall<br>Hotspot<br>IPsec<br>Kid Control<br>Neighbors<br>Packing<br>Pool | Address List<br>Address / Network<br>D + 192.168.7.28/ 192.168.7.0<br>1 item | Find<br>Interface ▼<br>ether1 (Input Int | New Address       Image: Cancel state of the state of the state of th |  |
| Kit Windows                                                                                                    | SMB<br>SNMP<br>Services<br>Settings<br>Socks<br>TFTP<br>Traffic Flow<br>UPnP<br>Web Proxy                                                                                 |                                                                              |                                          |                                                                                                    |  |

#### Hasil setting DHCP Server Ether 2 untuk Ip Address Otomatis

admin@DC:2C:6E:C9:57:BB (RouterOS) - WinBox (64bit) v6.48.6 on RB951Ui-2HnD (mipsbe)

Session Settings Dashboard N CH Safe Mode Session: DC:2C:6E:C9:57:BB ы× 💓 Quick Set Address List 🔔 CAPsMAN × 🖆 🍸 ÷ 🛤 Interfaces Address Network Interface 🔔 Wireless 192.168.7.0 D + 192.168.7.28/24 ether1 (Input Internet) 💥 Bridge 字 192.168.100.1/24 192.168.100.0 ether2[Output Internet 1] 🏣 PPP 🙄 Switch 📬 Mesh 255 IP MPLS 茸 Routing 🔯 System 🦺 Queues 🗧 Files Log RADIUS X Tools 🖾 New Terminal 🚸 Dot1X 💻 MetaROUTER 🦺 Partition 📡 Make Supout.rif 🚫 New WinBox 🛃 Exit 💻 Windows 2 items

Ы

×

# Kemudian Pilih Ip-DHCP Server-DHCP-DHCP Setup kemudian pilih ether2 yang akan dijadikan pengalamatan Ip Address Otomatis dari sisi pengguna.

| Session Settings Dashb                                                                                                    | 7:BB (RouterOS) - WINBO:<br>board                                                                                                    | (04010) V0.40.0 011 KB93 T01-2H11D (1111p | (5DE)                                                    |        |  |                                                                                                    |
|----------------------------------------------------------------------------------------------------|----------------------------------------------------------------------------------------------------|-------------------------------------------|----------------------------------------------------------|--------|--|----------------------------------------------------------------------------------------------------|
| Safe Mode S                                                                                                    | Session: DC:2C:6E:C9:57:B                                                                                                    | 3                                         |                                                          |        |  |                                                                                                    |
| Safe Mode       S         Quick Set       CAPSMAN         CAPSMAN       Interfaces         Wireless       Bridge         PPP       Switch         Switch       Mesh         Image: System       P         Routing       P         Routing       P         New Terminal       Pot1X         Partition       P         New WinBox       P         Nake Supout.rif       P         New Windows< | Bession: DC:2C:6E:C9:57:8<br>DHCP Server<br>DHCP Nett<br>PHCP Nett<br>PHCP Nett<br>PHCP Nett<br>PHCP Nett<br>PHCP Nett<br>PHCP Nett<br>Name<br>Name | orks Leases Options Option Sets           | Vendor Classes Alerts<br>stup<br>Lease Time Address Pool | Add AR |  | HCP Setup<br>elect interface to run DHCP server on<br>HCP Server Interface: ether2(Output Internet 1)<br>Back Next Cancel |
| Ř                                                                                                    | Web Proxy                                                                                                    |                                           |                                                          |        |  |                                                                                                    |

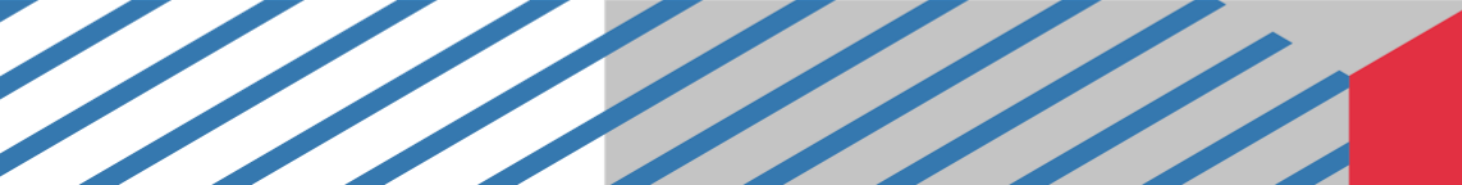

#### Hasil akhir DHCP Server di Ether 2

Sadmin@DC:2C:6E:C9:57:BB (RouterOS) - WinBox (64bit) v6.48.6 on RB951Ui-2HnD (mipsbe) đ × \_ Session Settings Dashboard 🔊 📿 🛛 Safe Mode Session: DC:2C:6E:C9:57:BB Β× 💓 Quick Set DHCP Server 🔔 CAPsMAN DHCP Networks Leases Options Option Sets Vendor Classes Alerts Interfaces T DHCP Config DHCP Setup ÷ 🔔 Wireless Name Interface Relay 🔺 Lease Time Address Pool Add ARP For Leases 💥 Bridge dhcp1 ether2(Output Internet 1) 00:10:00 dhcp\_pool1 no 🏣 PPP 🙄 Switch 📲 Mesh 🐺 IP MPLS 对 Routing 🔯 System 👰 Queues 📄 Files 🗏 Log RADIUS X Tools 📼 New Terminal 🚸 Dot1X MetaROUTER 🦺 Partition 📡 Make Supout.rif 🚫 New WinBox 🛃 Exit 💻 Windows R 1 item

•

### Klik 2 kali pada ether 2, kemudian dicentang Always Broadcast dan Add Arp For Leases.

| Session Settings Da | hboard                                                         |                                      |         |
|---------------------|----------------------------------------------------------------|--------------------------------------|---------|
| 🔊 📿 🛛 Safe Mode     | Session: DC:2C:6E:C9:57:BB                                     |                                      |         |
| 🏏 💓 Quick Set       | DHCP Server                                                    |                                      |         |
| CAPSMAN             | DHCP Networks Leases Options Option Sets Vendor Classes Alerts |                                      |         |
| Interfaces          | 🕂 🗕 🖌 🗶 🍸 DHCP Config DHCP Setup                               | DHCR Server (dhee1)                  | Find    |
|                     | INTERIACE Helay Lease TIME Address Pool Add ARP For Leases     |                                      |         |
|                     | dhcp1 ether2(Output Internet 1) 00:10:00 dhcp_pool1 no         | denenc Queues Script                 | UK      |
| 🙄 Switch            |                                                                | Name: dhcp1                          | Cancel  |
| °T, Mesh            |                                                                | Interface: ether2(Output Internet 1) | Apply   |
| IP N                |                                                                | Relay:                               | Disable |
| O MPLS ►            |                                                                | Lease Time: 00:10:00                 |         |
| Bustem              |                                                                | Bootp Lease Time: forever            | Bemove  |
| Queues              |                                                                | Address Pool: dhcp_pool1             | Tremove |
| Files               |                                                                | DHCP Option Set:                     |         |
| 🗒 Log               |                                                                | Src. Address:                        |         |
| RADIUS              |                                                                | Delay Threshold:                     |         |
| X Tools             |                                                                | Authoritative: ues                   |         |
| New Terminal        |                                                                | Booto Support: static                |         |
| MetaBOUTEB          |                                                                | Client MAC Limit:                    |         |
| Partition           |                                                                |                                      |         |
| 📐 Make Supout.rif   |                                                                |                                      |         |
| 🔘 New WinBox        |                                                                | Always Broadcast                     |         |
| 🔣 Exit              |                                                                | ✓ Add ARP For Leases                 |         |
|                     |                                                                | Use Framed As Classless              |         |
|                     |                                                                | Conflict Detection                   |         |
| $\geq$              |                                                                | enabled                              |         |
| SO                  |                                                                |                                      |         |
| Ľ.                  |                                                                |                                      |         |

1 item (1 selected)

#### Reboot mikrotik atau restart. Pilih System-Reboot.

| V       Duck Set         C PAMANI         Implaces         V Weises         V Weises         V Weises         V Soch         D Weises         V Soch         D Weises         V Soch         D Weises         V Soch         D Weises         V Soch         D Weises         D Weises         V Soch         D Weises         D Weises         D Weises         D Weises         D Weises         D Weises         D Weises         D Weises         D Weises         D Weises         D Weises         D Weises         D Weises         D Weises         D Weises         D Weises         Patages         Patages         Patages         Patages         Patages         Patages         Patages         Patages         Patages         Patages         Patages         Patages         Patages         Pa                                                                                                    | 🛛 🖓 Safe Mode     | Session: DC:2C:6E:C9:57:B |  |  |
|----------------------------------------------------------------------------------------------------|-------------------|---------------------------|--|--|
| CARMANN   Methace:   Vedeb:   Stadpa   Stadpa<                                                                                                    | 🏏 Quick Set       |                           |  |  |
| <ul> <li>Hadiace</li> <li>Weles</li> <li>Selection</li> <li>Selection</li> <li>System</li> <li>System</li> <li>Concol</li> <li>System</li> <li>Concol</li> <li>Balay</li> <li>Concol</li> <li>Balay</li> <li>Concol</li> <li>Balay</li> <li>Concol</li> <li>Balay</li> <li>Concol</li> <li>Concol</li> <li>Con</li></ul>                                                                                                    | CAPSMAN           |                           |  |  |
| Vereies   Xe finde   FPP   Winh   Meth   Meth   Meth   Meth   Deficies   Pereion   Dock   Dock   <                                                                                                    | Interfaces        |                           |  |  |
| Sindge   Switch   Switch   Web_Source   Disk   System   Disk   System   Disk   Ene   Hittory   Disk   Ene   Houry   Disk   Source   Disk   Source   Disk   Ene   Hestory   Logo   New Teminat   New Source   Pastorian   Pastorian   Pastorian   Pastorian   Pastorian   Pastorian   Pastorian   Source   Source                                                                                                    | <br>Wireless      | -                         |  |  |
| PPP   Weh   P   Meh   P   P   Conde   Ook   Ook   Ook   Diss   Ook   Diss   Ook   Diss   Ook   Diss   Ook   Diss   Ook   Diss   Ook   Diss   Diss   Ook   Diss   Diss   Point   Ook   Diss   Point   Ook   Diss   Point   Ook   Diss   Point   Ook   Diss   Point   New VirBox   Pate   ShiPCinet   ShiPCinet                                                                                                    | 💥 Bridge          |                           |  |  |
| P skich           B IP C         Akid Ugade           B IP C         Catficates           D MPLS C         Catficates           B Roung C         Catficates           B Roung C         Catficates           B Roung C         Catficates           B Roung C         Catficates           B Roung C         Lagnic           B Roung C         Lagnic           B Roung C         Lagnic           B Roung C         Lagnic           B Roung C         Lagnic           B Roung C         Partian           B Roung C         Partian           P Roung C         Racuto R           B Roung C         Partian           P Roung C         Partian           P Roung C         Racuto R           P Roung C         Racuto R           P Roung C         Racuto R           P Roung C         Racuto R           P Roung C         Racuto R           P Roung C         Racuto R           P Roung C         Racuto R           P Roung C         Racuto R           P Roung C         Racuto R           P Roung C         Racuto R           P Roung C         Racuto R                                                                                                    | 🟣 PPP             |                           |  |  |
| Mesh   Mesh   Mesh   Mesh   Cocola   Data   Data <td>🙄 Switch</td> <td></td> <td></td> <td></td>                                                                                                    | 🙄 Switch          |                           |  |  |
| IP       Adub Ubgrade         IP       Adub Ubgrade         IP       Cock         IP       Cock         IP       Cock         Cock       Cock         Intro       Cock         Intro       Cock                                                                                                    | 📲 Mesh            |                           |  |  |
| MPLS Certificates   Bourge Cookd   System Croisele   Disks Disks   Cooke Disks   Cooke Disks   New Terninal New   Password Password   Password Password   Post Password   Post Password   Post Password   Post Password   Scheduler Scheduler   Scheduler Scheduler   Scheduler Scheduler   Scheduler Scheduler   Scheduler Scheduler   Scheduler Scheduler                                                                                                    | ∰ IP ト            | Auto Upgrade              |  |  |
| Rouling Clock   System Clock   Disk Disk   Files History   Logn Leonse   Lognd Leonse   Lognd New Teminal   New Teminal Nede   Make/DUS Packages   Pattion Pats   Pattion Pats   Nake Supolutii Resources   Resources Sciebal   Statdown Special Login   Sciebal Special Login                                                                                                    | 🕑 MPLS 🛛 🗅        | Certificates              |  |  |
| System Console   Console Diaks   Diaks Diaks   Files Hatory   LDS LDS   LDS LDS   Logging Note   SoltX Note   Note SoltX   MateRDUTER Packages   Packages Packages   Potts Reboot   Potts Reboot   Reboot Reboot   SoltX Reboot   SoltA Reboot   SoltA Reboot   SoltA SoltA   SoltA SoltA   Potts SoltA   SoltA SoltA   SoltA SoltA   Potts SoltA   SoltA SoltA   SoltA <td>📑 Routing 🛛 🗅</td> <td>Clock</td> <td></td> <td></td>                                                                                                    | 📑 Routing 🛛 🗅     | Clock                     |  |  |
| OkeoneDikksI clogHistoyI clogLEDsI CodiLEDsI cognigLognigNew TeminalNoteI New TeminalPatsionI PattionPasswordPastionPotsI PattionPotsI New VinBoxRebootI SkeSubotkiniI SkeSubotkini<                                                                                                    | 🔯 System 🛛 🗅      | Console                   |  |  |
| Files History   I clog Identity   I clog Identity   Y RADIUS License   V Tools License   I cogning Iconse   Poto Packages   Packages Password   Poto Potos   Potos Potos   Robol Potos   Potos Robol   Potos Potos   StadeBOARD SNIP Client   Scheduler Scheduler   Shudown Shudown   Special Login Iconin                                                                                                    | Queues            | Disks                     |  |  |
| Identity         Identity         IEDs         IEDs         Iconse         Logging         Isophic         Isophic         Isophic         New Terminal         Isophic         Packages         Packages         Packa                                                                                                    | Files             | History                   |  |  |
| Image: PADIUS LEDs   LEDs License   Logging Logging   Note Logging   Note Packages   Packages Packages   Password Ports   Ports Pace Configuration   Reboot Resources   RouteBDARD SNTP Client   Scheduler Scripts   Shutdown Special Login                                                                                                    | 🗐 Log             | Identity                  |  |  |
| X Tools       License         Wew Terminal       Logging         Note       Note         NetARDUTER       Packages         Packages       Password         Pots       Password         New VinBox       Reboot         Resources       RouteBOARD         Scheduler       Scheduler         Scheduler       Scheduler         Scheduler       Scheduler         Shudown       Special Login                                                                                                    | RADIUS            | LEDs                      |  |  |
| Image: Second Second Secon                                                                                                    | 🗙 Tools 🛛 🔪       | License                   |  |  |
| Note         Mate Support if         Password         Patition         Ports         Rebool         Heser Configuration         Resources         RouteBOARD         SNTP Client         Scripts         Shutdown         Shutdown                                                                                                    | 📧 New Terminal    | Logging                   |  |  |
| Packages         Patition         Password         Pots         Reboot         Reboot         Resc Configuration         Resources         RouteB0ARD         SNTP Client         Scripts         Shudown         Special Login                                                                                                    | 🚸 Dot1X           | Note                      |  |  |
| Password<br>Pots<br>Reboot<br>Reboot<br>Reser Configuration<br>Reser Configuration<br>Reser Configuration<br>Resources<br>RouterBOARD<br>SNTP Client<br>Scheduler<br>Scheduler | 💻 MetaROUTER      | Packages                  |  |  |
| Make Supout.rif   Reboot   Reboot   Resources   RouterBOARD   SNTP Client   Scheduler   Scheduler   Schutdown   Special Login                                                                                                    | 🦺 Partition       | Password                  |  |  |
| New WinBox   Resources   Resources   RouterBOARD   SNTP Client   Scheduler   Scripts   Shutdown   Special Login                                                                                                    | 📡 Make Supout.rif | Ports                     |  |  |
| Hese Computation       Resources       RouteBOARD       SNTP Client       Scheduler       Scipts       Shutdown       Special Login                                                                                                    | 🔘 New WinBox      | Reboot                    |  |  |
| Hesources       RouterBOARD       SNTP Client       Scheduler       Scripts       Shutdown       Special Login                                                                                                    | 🛃 Exit            | Heser Configuration       |  |  |
| HouterBUARD         SNTP Client         Scheduler         Scripts         Shutdown         Special Login                                                                                                    |                   | Hesources                 |  |  |
| SNTP Lient<br>Scheduler<br>Scripts<br>Shutdown<br>Special Login                                                                                                    |                   | RouterBUARD               |  |  |
| Scheduler<br>Scripts<br>Shutdown<br>Special Login                                                                                                    |                   | SNTP Client               |  |  |
| Scripts Shutdown Special Login                                                                                                    |                   | Scheduler                 |  |  |
| Shutdown<br>Special Login                                                                                                    |                   | Scripts                   |  |  |
|                                                                                                    |                   | Shutdown                  |  |  |
|                                                                                                    |                   | Special Login             |  |  |

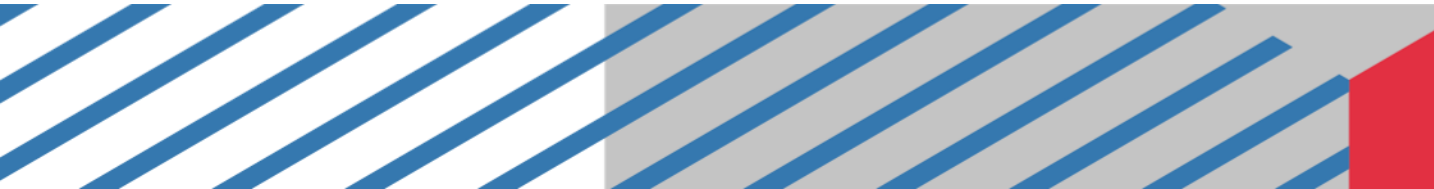

### Dari sisi klien atau pengguna sudah berhasil

| 👰 Network Connections                                                                                               |                                                                                                    |                                                                                                   |                                                                                                    |  |
|----------------------------------------------------------------------------------------------------|----------------------------------------------------------------------------------------------------|---------------------------------------------------------------------------------------------------|----------------------------------------------------------------------------------------------------|--|
| ← → → ↑ 👰 > Control Panel                                                                                           | 📱 Ethernet Status                                                                                                    | $\times$                                                                                          | Search Network Connections                                                                                                    |  |
|                                                                                                    | Network Connection Details                                                                                                    | ×                                                                                                 | ×                                                                                                    |  |
| Organize 🔻 Disable this network d                                                                                   | Network Connection Details:                                                                                                    |                                                                                                   | View status of this connection Change settings of this connection                                                                          |  |
| Ethernet<br>Network 27<br>Realtek PCIe FE Family Contro<br>Wi-Fi<br>Not connected<br>Dell Wireless 1704 802.11b/g/r | PropertyValueConnection-specific DNDescriptionRealtek PCIePhysical AddressE0-DB-55-90-DHCP EnabledYesIPv4 Address192.168.100.IPv4 Subnet Mask255.255.255.Lease ObtainedJumat, 14 OkIPv4 Default Gateway192.168.100.IPv4 DHCP Server192.168.100.IPv4 WINS ServerIPv4 WINS ServerNetBIOS over Topip EnYesLink-local IPv6 Addressfe80::cd2f:ab | FE Family Controller<br>1C-BF<br>254<br>0<br>tober 2022 09.50.35<br>tober 2022 10.01.43<br>1<br>1 | ware Network Adapter VMnet1<br>bled<br>ware Virtual Ethernet Adapter<br>VMware Virtual Ethernet Adapter<br>VMware Virtual Ethernet Adapter |  |
|                                                                                                    | IPv6 Default Gateway<br>IPv6 DNS Servers fec0:0:0:ffff::1<br>fec0:0:0:ffff::2                                                                                                    | %1<br>2%1<br>Close                                                                                |                                                                                                    |  |

#### Dari sisi klien atau pengguna sudah berhasil. Kita tes **ping** ke google.com

C:\WINDOWS\system32\cmd.exe - ping\_google.com -t  $\Box$  $\times$ C:\Users\e>ping google.com -t Pinging google.com [142.251.12.138] with 32 bytes of data: Reply from 142.251.12.138: bytes=32 time=25ms TTL=58 Reply from 142.251.12.138: bytes=32 time=30ms TTL=58 Reply from 142.251.12.138: bytes=32 time=25ms TTL=58 Reply from 142.251.12.138: bytes=32 time=25ms TTL=58 Reply from 142.251.12.138: bytes=32 time=25ms TTL=58 Reply from 142.251.12.138: bytes=32 time=25ms TTL=58 Reply from 142.251.12.138: bytes=32 time=25ms TTL=58 Reply from 142.251.12.138: bytes=32 time=25ms TTL=58 Reply from 142.251.12.138: bytes=32 time=25ms TTL=58 Reply from 142.251.12.138: bytes=32 time=25ms TTL=58 Reply from 142.251.12.138: bytes=32 time=25ms TTL=58

# Dari sisi klien atau pengguna sudah berhasil. Kita **tes tracert** google.com.

X

C:\WINDOWS\system32\cmd.exe - tracert\_google.com C:\Users\e>tracert google.com Tracing route to google.com [142.251.12.100] over a maximum of 30 hops: <1 ms 192.168.100.1 1 <1 ms <1 ms 2 <1 ms <1 ms 192.168.7.1 <1 ms 12 ms ip-103-83-6-241.moratelindo.net.id [103.122.33.241] 13 ms ip-103-83-6-161.moratelindo.net.id [103.83.6.161] 4 13 **m**s 13 ms 25 ms ip-103-83-6-18.moratelindo.net.id [103.83.6.18] 5 25 ms 25 ms 6 27 m s 27 ms 74.125.118.220 25 m/s 25 ms 108.170.254.225 28 ms 8 27 ms 27 ms 37 ms 108.170.254.227 9 28 ms 216.239.35.174 10 26 ms 26 ms 26 ms 209.85.250.37 11 25 ms 26 ms 142.251.52.243 28 ms 12 \* Request timed out. 13 ж Request timed out. \* Request timed out. 14 ж 15 ж Request timed out. 16 Request timed out. 17 

# Setting Ip Gateway ISP I

### Pilih Menu di Mikrotik IP >> Address Isi Address 192.168.18.2/24 Network 192.168.18.0.1 Interface ether1 (Isp 1)

| Session Settings Da: | shboard                    |               |                |                            |           |      |
|----------------------|----------------------------|---------------|----------------|----------------------------|-----------|------|
| 🔊 😋 🛛 Safe Mode      | Session: E4:8D:8C:AC:16:32 |               |                |                            |           |      |
| 🖉 🏏 Quick Set        | Address List               |               |                |                            |           |      |
| CAPSMAN              | + - <b>* *</b> 🗂 🍸         |               |                | Address < 192 168 18 2/24> |           | Find |
| Interfaces           | Address                    | / Network     | Interface      | A drawn [102.100.10.2/24   |           | ¥    |
| Wireless             | ;;; lsp 1                  | THOMAS IN .   |                | Address: 192166.16.2724    | UK        |      |
| 💥 Bridge             | × 🕈 192.168.18.2/24        | 192.168.18.0  | ether1 (isp 1) | Network: 192.168.18.0      | Cancel    |      |
| 늘 PPP                | × + 192.168.18.3/24        | 192,168,18.0  | ether2 (isp 2) | Interface: ether1 (isp 1)  | Apply     |      |
| 🙄 Switch             | D + 192.168.18.23/24       | 192.168.18.0  | ether1 (isp 1) |                            | - Faceble |      |
| "," Mesh             | + 192.168.100.1/24         | 192.168.100.0 | ether3 (lokal) |                            | Enable    |      |
| ₩P N                 | -                          |               |                |                            | Comment   |      |
| O MPLS P             |                            |               |                |                            | Сору      |      |
| JI Houting           | -                          |               |                |                            | Remove    |      |
| System P             |                            |               |                |                            |           |      |
| 👳 queues             |                            |               |                | disabled                   |           |      |
| - Files              |                            |               |                |                            |           |      |
|                      | -                          |               |                |                            |           |      |
|                      |                            |               |                |                            |           |      |
| New Terminal         |                            |               |                |                            |           |      |
| Dot1X                | -                          |               |                |                            |           |      |
| MetaROUTER           | -                          |               |                |                            |           |      |
| Partition            | -                          |               |                |                            |           |      |
| 🛐 Make Supout.rif    | -                          |               |                |                            |           |      |
| 🚫 New WinBox         |                            |               |                |                            |           |      |
| 🔣 Exit               |                            |               |                |                            |           |      |
| ×                    |                            |               |                |                            |           |      |
| 🞽 💷 Windows 🛛 🗅      |                            |               |                |                            |           |      |
| Vin                  |                            |               |                |                            |           |      |
| >                    |                            |               |                |                            |           |      |
| ö                    |                            |               |                |                            |           |      |
| e                    |                            |               |                |                            |           |      |
| Inc                  |                            |               |                |                            |           |      |
| Ř                    | 4 items (1 selected)       |               |                |                            |           |      |

# Setting Ip Gateway ISP 2

### Pilih Menu di Mikrotik IP >> Address Isi Address 192.168.18.3/24 Network 192.168.18.0.1 Interface ether2 (Isp 2)

| Session Seconds Das |                            |               |                |                           |         |      |
|---------------------|----------------------------|---------------|----------------|---------------------------|---------|------|
| Safe Mode           | Session: E4:8D:8C:AC:16:32 |               |                |                           |         |      |
| 🏏 Quick Set         | Address List               |               |                |                           |         |      |
| CAPSMAN             | + - 🖌 🗶 🗖 🍸                |               |                | Address <192.168.18.3/24> |         | Find |
| Interfaces          | Address                    | A Network     | Interface      | Address: 192.168.18.3/24  | ΠΚ      | ▼    |
| 🔉 Wireless          | ;;; lsp 1                  | 100100100     | -<br>          | Network: 19216818.0       |         |      |
| 💥 Bridge            | X P 192.168.18.2/24        | 192.168.18.0  | ether1 (isp 1) |                           | Cancel  |      |
| 늘 PPP               | × + 192.168.18.3/24        | 192.168.18.0  | ether2 (isp 2) | Interface: ether2 (isp 2) | Apply   |      |
| 🙄 Switch            | D 132.100.10.23/24         | 192.100.10.0  | ethert (isp 1) |                           |         |      |
| °T, Mesh            | + 192.168.100.1/24         | 192.168.100.0 | ether3 (lokal) |                           | Enable  |      |
| ∰ IP ►              |                            |               |                |                           | Comment |      |
| O MPLS ►            |                            |               |                |                           | Сору    |      |
| J\$ Routing ►       |                            |               |                |                           | Bemove  |      |
| System ►            | -                          |               |                |                           | Homovo  |      |
| 🙅 Queues            | -                          |               |                | disabled                  |         |      |
| Files               |                            |               |                |                           |         | ·    |
| Log                 |                            |               |                |                           |         |      |
| ADIUS               |                            |               |                |                           |         |      |
|                     |                            |               |                |                           |         |      |
| Mew Terminal        |                            |               |                |                           |         |      |
|                     |                            |               |                |                           |         |      |
|                     | -                          |               |                |                           |         |      |
| Make Superdail      | -                          |               |                |                           |         |      |
| Make Supput III     |                            |               |                |                           |         |      |
|                     | -                          |               |                |                           |         |      |
|                     | -                          |               |                |                           |         |      |
| Q Windows           | -                          |               |                |                           |         |      |
| 5                   |                            |               |                |                           |         |      |
| $\geq$              |                            |               |                |                           |         |      |
| S                   |                            |               |                |                           |         |      |
| 0                   |                            |               |                |                           |         |      |
| Ite                 |                            |               |                |                           |         |      |
| SOL                 |                            |               |                |                           |         |      |
|                     | 4 items (1 selected)       |               |                |                           |         |      |
|                     |                            |               |                |                           |         |      |

#### Setting NAT untuk ISP 1 dan ISP 2

#### Pilih Menu di Mikrotik IP >> Firewall >> NAT

| 🔍 🍽 🔰 Safe Mode 📔                                                                                                    | Session: E4:8D:8C:AC:16:32                                                                                                    | 2       |               |               |              |              |                  |             |            |         |         |            |         |  |      |     |  |
|----------------------------------------------------------------------------------------------------|----------------------------------------------------------------------------------------------------|---------|---------------|---------------|--------------|--------------|------------------|-------------|------------|---------|---------|------------|---------|--|------|-----|--|
| 💓 Quick Set                                                                                                    | Firewall                                                                                                    |         |               |               |              |              |                  |             |            |         |         |            |         |  |      |     |  |
| CAPSMAN                                                                                                    | Filter Bules NAT Man                                                                                                    |         | Service Ports | Connections   | Address List | s Lauer7 Pro | tocole           |             |            |         |         |            |         |  |      |     |  |
| Interfaces                                                                                                    |                                                                                                    |         | Jervice Forts |               | Address List | a Layent To  | 00013            |             |            |         |         |            |         |  |      |     |  |
| ♀ Wireless                                                                                                    |                                                                                                    | Y (0 R  | eset Counters | 🕓 Reset A     | All Counters |              |                  |             |            |         |         |            |         |  | Find | all |  |
| 💥 Bridge                                                                                                    | # Action Chain                                                                                                    | Src. Ad | ddress Dst. A | Address Proto | o Src. Port  | Dst. Port I  | n. Inter Out. Ir | t In. Inter | . Out. Int | Src. Ad | Dst. Ad | Bytes      | Packets |  |      |     |  |
| 🏣 PPP                                                                                                    | U all mas srcnat                                                                                                    |         |               |               |              |              |                  |             |            |         |         | 3819.6 KiB | 9 443   |  |      |     |  |
| 🙄 Switch                                                                                                    | 1 V Minoo oronot                                                                                                    |         |               |               |              |              | ether1           | (           |            |         |         | 0 B        | 0       |  |      |     |  |
| 📲 Mesh                                                                                                    | ARP                                                                                                    |         |               |               |              |              | - Marca 2        | 6           |            |         |         | 0.0        | 0       |  |      |     |  |
| 🐺 IP 🗈 🗅                                                                                                    | Accounting                                                                                                    |         |               |               |              |              | ether2           | l           |            |         |         | UB         | U       |  |      |     |  |
| O MPLS ►                                                                                                    | Addresses                                                                                                    |         |               |               |              |              |                  |             |            |         |         |            |         |  |      |     |  |
| 📑 Routing 🛛 🗅                                                                                                    | Lloud                                                                                                    |         |               |               |              |              |                  |             |            |         |         |            |         |  |      |     |  |
| 🔯 System 🛛 🗅                                                                                                    | DHUP Llient                                                                                                    |         |               |               |              |              |                  |             |            |         |         |            |         |  |      |     |  |
| 🍨 Queues                                                                                                    | DHCP Kelay                                                                                                    |         |               |               |              |              |                  |             |            |         |         |            |         |  |      |     |  |
| 📔 Files                                                                                                    | DHCP Server                                                                                                    |         |               |               |              |              |                  |             |            |         |         |            |         |  |      |     |  |
| 🗒 Log                                                                                                    | DINS                                                                                                    |         |               |               |              |              |                  |             |            |         |         |            |         |  |      |     |  |
| RADIUS                                                                                                    | Hotopot                                                                                                    |         |               |               |              |              |                  |             |            |         |         |            |         |  |      |     |  |
|                                                                                                    |                                                                                                    |         |               |               |              |              |                  |             |            |         |         |            |         |  |      |     |  |
| 🗙 Tools 🛛 🗅                                                                                                    | IPago                                                                                                    |         |               |               |              |              |                  |             |            |         |         |            |         |  |      |     |  |
| 🗙 Tools 🛛 🗅<br>🔤 New Terminal                                                                                                    | IPsec<br>Kid Control                                                                                                    |         |               |               |              |              |                  |             |            |         |         |            |         |  |      |     |  |
| X Tools P<br>Mew Terminal<br>Ot1X                                                                                                    | IPsec<br>Kid Control                                                                                                    |         |               |               |              |              |                  |             |            |         |         |            |         |  |      |     |  |
| Tools     Tools     New Terminal     Oot1X     MetaROUTER                                                                                                    | IPsec<br>Kid Control<br>Neighbors<br>Packing                                                                                                  |         |               |               |              |              |                  |             |            |         |         |            |         |  |      |     |  |
| Tools     New Terminal     Oot1X     MetaROUTER     Partition                                                                                                    | IPsec<br>Kid Control<br>Neighbors<br>Packing<br>Pool                                                                                          |         |               |               |              |              |                  |             |            |         |         |            |         |  |      |     |  |
| Tools     New Terminal     Ot1X     MetaROUTER     Partition     Make Supout.rif                                                                                                    | Hotspor<br>IPsec<br>Kid Control<br>Neighbors<br>Packing<br>Pool<br>Routes                                                                     |         |               |               |              |              |                  |             |            |         |         |            |         |  |      |     |  |
| Tools     Tools     New Terminal     Ot1X     MetaROUTER     Partition     Make Support.rif     New WinBox                                                                                                    | Hotspor<br>IPsec<br>Kid Control<br>Neighbors<br>Packing<br>Pool<br>Routes<br>SMB                                                              |         |               |               |              |              |                  |             |            |         |         |            |         |  |      |     |  |
|                                                                                                    | Hotspor<br>IPsec<br>Kid Control<br>Neighbors<br>Packing<br>Pool<br>Routes<br>SMB<br>SNMP                                                      |         |               |               |              |              |                  |             |            |         |         |            |         |  |      |     |  |
| Tools  Tools Tools Tools  Tools  Tools  Tools  Tools  Tools  Tools  Tools  Tools  Tools  Tools  Tools  Tools  Tools  Tools  Tools  Tools  Tools  Tools  Tools  To | Notsput<br>IPsec<br>Kid Control<br>Neighbors<br>Packing<br>Pool<br>Routes<br>SMB<br>SNMP<br>SSH                                               |         |               |               |              |              |                  |             |            |         |         |            |         |  |      |     |  |
| Tools  Tools Tools Tools  Tools  Tools  Tools  Tools  Tools  Tools  Tools  Tools  Tools  Tools  Tools  Tools  Tools  Tools  Tools  Tools  Tools  Tools  Tools  To | IPsec<br>Kid Control<br>Neighbors<br>Packing<br>Pool<br>Routes<br>SMB<br>SNMP<br>SSH<br>Setvices                                              |         |               |               |              |              |                  |             |            |         |         |            |         |  |      |     |  |
| Tools  Tools Tools Tools  Tools  Tools  Tools  Tools  Tools  Tools  Tools  Tools  Tools  Tools  Tools  Tools  Tools  Tools  Tools  Tools  Tools  Tools  Tools  To | IPsec<br>Kid Control<br>Neighbors<br>Packing<br>Pool<br>Routes<br>SMB<br>SNMP<br>SSH<br>Services<br>Settinas                                  |         |               |               |              |              |                  |             |            |         |         |            |         |  |      |     |  |
| Tools      Tools      New Terminal      Dot1X      MetaROUTER      Partition      Make Supout nf      New WinBox      Exit      Windows      New Windows                                                                                                    | IPsec<br>Kid Control<br>Neighbors<br>Packing<br>Pool<br>Routes<br>SMB<br>SNMP<br>SSH<br>Services<br>Settings<br>Socks                         |         |               |               |              |              |                  |             |            |         |         |            |         |  |      |     |  |
| Tools      Tools      New Terminal      Dot1X      MetaROUTER      Partition      Make Supout nf      New WinBox      Exit      Windows                                                                                                    | IPsec<br>Kid Control<br>Neighbors<br>Packing<br>Pool<br>Routes<br>SMB<br>SNMP<br>SSH<br>Services<br>Settings<br>Socks<br>TFTP                 |         |               |               |              |              |                  |             |            |         |         |            |         |  |      |     |  |
|                                                                                                    | IPsec<br>Kid Control<br>Neighbors<br>Packing<br>Pool<br>Routes<br>SMB<br>SNMP<br>SSH<br>Services<br>Settings<br>Socks<br>TFTP<br>Traffic Flow |         |               |               |              |              |                  |             |            |         |         |            |         |  |      |     |  |

#### Setting NAT untuk ISP 1 dan ISP 2

👟 admin@E4:8D:8C:AC:16:32 (MikroTik) - WinBox (64bit) v6.49.10 on RB951Ui-2HnD (mipsbe

General Advanced Extra Action Statistics

ether2 (rsp 2)

Session: E4:8D:8C:AC:16:32

Chain:

Src. Address:

Dst. Address:

Protocol

Src. Port:

Dst. Port:

Any. Port:

In. Interface:

Out. Interface:

In. Interface List:

Out. Interface List:

Packet Mark

Routing Mark:

Routing Table:

Connection Type

disabled

Connection Mark:

ession Settings Dashboard

Quick Set

Interfaces

Wireless

👯 Bridge

PPP

Switch

. Mesh

MPLS

🖈 Routing

Suster

🐢 Queue:

🗐 Log 💡 RADIUS

( Tools

Dot1X

🖼 New Termina

💻 MetaROUTEF 🔔 Partition

👌 Make Supout rif

⊙ New WinBox Exit

255 IP

Pilih Menu di Mikrotik IP >> Firewall >> NAT >> Tekan Tanda + Isikan Out Interface untuk ether 1 (Isp 1) untuk ether 2 (Isp 2)

#### ether 1 (lsp 1)

| dmin@E4:8D:8C:A0<br>ion Settings Da | :1632 (MikroTik) - WinBox (64bit) v6.49.10 on RB951Ui-2HnD (mipsbe)<br>Itheard |            | - 0            |
|-------------------------------------|--------------------------------------------------------------------------------|------------|----------------|
| Cafe Mode                           | Session [E480.8CAC.16.32]                                                      |            |                |
| 🖌 Quick Set                         | NAT Rule O                                                                     |            | [              |
| 🔉 CAP\$MAN                          | General Advanced Extra Action Statistics                                       |            | OK.            |
| Interfaces                          | Chair Grond                                                                    |            | Cancel         |
| Wireless                            |                                                                                |            |                |
| 🗧 Bridge                            | Da Adues                                                                       |            | Apply          |
|                                     | Dst. Address:                                                                  | <b>`</b>   | Enable         |
| E Switch                            | Protocol                                                                       | •          | Comment        |
| s IP                                | Sic. Port                                                                      | <b>.</b>   | Conu           |
| MPIS N                              | Dst. Port                                                                      | Ŧ          | Lopy           |
| Bouting                             | Any, Pott                                                                      | -          | Remove         |
| Svstem                              |                                                                                | •          | Reset Counte   |
| Queues                              |                                                                                | <b>Z</b> A | Reset All Coun |
| Files                               |                                                                                |            |                |
| Log                                 | In. Interface List                                                             | •          |                |
| P RADIUS                            | Out. Interface List                                                            | -          |                |
| 🔀 Tools 🛛 🗎                         | Parket Mate                                                                    | •          |                |
| 💵 New Terminal                      |                                                                                | -          |                |
| 🚸 Dot1X                             |                                                                                |            |                |
| MetaROUTER                          | noung wark                                                                     | *          |                |
| Partition                           | Houting Lable:                                                                 |            |                |
| Make Supout.nf                      | Connection Type:                                                               | •          |                |
| New WinBox                          |                                                                                |            |                |
|                                     |                                                                                |            |                |
| - Windows                           |                                                                                |            |                |
|                                     |                                                                                |            |                |
|                                     |                                                                                |            |                |
|                                     |                                                                                |            |                |
|                                     |                                                                                |            |                |
|                                     |                                                                                |            |                |
|                                     |                                                                                |            |                |
|                                     |                                                                                |            |                |

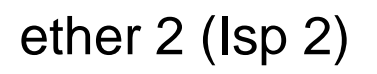

٥

OK

Cancel

Apply

Enable

Comment

Сору

Remove

Reset Counters

leset All Counters

₹ ▲

ы×

#### **Setting Mangle**

Ы

 $\times$ 

#### Pilih Menu di Mikrotik IP >> Firewall >> Mangle >> Klik Tanda +

Sadmin@E4:8D:8C:AC:16:32 (MikroTik) - WinBox (64bit) v6.49.10 on RB951Ui-2HnD (mipsbe)

| Session Settings Da | shboard                    |                      |                           |                 |                 |           |                 |          |             |                   |               |         |     |
|---------------------|----------------------------|----------------------|---------------------------|-----------------|-----------------|-----------|-----------------|----------|-------------|-------------------|---------------|---------|-----|
| 🍤 💜 🛛 Safe Mode     | Session: E4:8D:8C:AC:16:32 | 2                    |                           |                 |                 |           |                 |          |             |                   |               |         |     |
| 🗾 🏏 Quick Set       | Firewall                   |                      |                           |                 |                 |           |                 |          |             |                   |               |         | ы×  |
|                     | Filter Bules NAT Mano      | le Baw Service Ports | Connections Address Lists | Lauer7 Protocol | le              |           |                 |          |             |                   |               |         |     |
| Interfaces          |                            |                      |                           | Edych i fotocol | 10              |           |                 |          |             |                   |               |         |     |
| 🔉 Wireless          | + - / × 4                  | Reset Counters       | s Co Heset All Counters   |                 |                 |           |                 |          |             |                   | Find          |         | •   |
| 💢 Bridge            | # Action                   |                      | Chain                     | Src. Address    | Proto Src. Port | Dst. Port | In. Interface   | Out. Int | In. Inter C | Dut. Int Src. Ad. | Dst. Ad Bytes | Packets | ; ▼ |
| 🛓 🛓 PPP             | 0 X 🖋 mark connect         | tion                 | prerouting                |                 |                 |           | ether3 (lokal)  |          |             |                   |               | 0 B     | 0   |
| 🙄 Switch            | ADD                        |                      |                           |                 |                 |           |                 |          |             |                   |               | 0.0     | 0   |
| * Mesh              | Accounting                 | ion                  | prerouting                |                 |                 |           | ether3 (lokal)  |          |             |                   |               | UB      | U   |
| P 🗄 🗈               |                            |                      | prerouting                |                 |                 |           | ether3 (lokal)  |          |             |                   |               | 0 B     | 0   |
| MPLS N              | Cloud                      |                      | prorouting                |                 |                 |           | other? (lok al) |          |             |                   |               | 0 P     | 0   |
| C Routing ►         | DHCP Client                |                      | prerodung                 |                 |                 |           | ethers (lokal)  |          |             |                   |               | 0.0     | 0   |
| System P            | DHCP Relay                 |                      |                           |                 |                 |           |                 |          |             |                   |               |         |     |
| 🐙 Queues            | DHCP Server                |                      |                           |                 |                 |           |                 |          |             |                   |               |         |     |
| Files               | DNS                        |                      |                           |                 |                 |           |                 |          |             |                   |               |         |     |
|                     | Firewall                   |                      |                           |                 |                 |           |                 |          |             |                   |               |         |     |
|                     | Hotspot                    |                      |                           |                 |                 |           |                 |          |             |                   |               |         |     |
| New Terminal        | IPsec                      |                      |                           |                 |                 |           |                 |          |             |                   |               |         |     |
| Dot1X               | Kid Control                |                      |                           |                 |                 |           |                 |          |             |                   |               |         |     |
| MetaBOUTER          | Neighbors                  |                      |                           |                 |                 |           |                 |          |             |                   |               |         |     |
| Partition           | Packing                    |                      |                           |                 |                 |           |                 |          |             |                   |               |         |     |
| 🛐 Make Supout.rif   | Pool                       |                      |                           |                 |                 |           |                 |          |             |                   |               |         |     |
| 🕥 New WinBox        | Routes                     |                      |                           |                 |                 |           |                 |          |             |                   |               |         |     |
| 🛃 Exit              | SMB                        |                      |                           |                 |                 |           |                 |          |             |                   |               |         |     |
| ×                   | SNMP                       |                      |                           |                 |                 |           |                 |          |             |                   |               |         |     |
| 🔏 💻 Windows 💦 🗅     | SSH                        |                      |                           |                 |                 |           |                 |          |             |                   |               |         |     |
| /in                 | Services                   |                      |                           |                 |                 |           |                 |          |             |                   |               |         |     |
| 5                   | Settings                   |                      |                           |                 |                 |           |                 |          |             |                   |               |         |     |
| SO                  | TETR                       |                      |                           |                 |                 |           |                 |          |             |                   |               |         |     |
| U<br>U              | Traffie Eleve              |                      |                           |                 |                 |           |                 |          |             |                   |               |         |     |
| nt                  |                            |                      |                           |                 |                 |           |                 |          |             |                   |               |         |     |
| S                   | Web Provu                  |                      |                           |                 |                 |           |                 |          |             |                   |               |         | +   |
|                     | WED Floxy                  |                      |                           |                 |                 |           |                 |          |             |                   |               |         |     |

# Mangle ISP I (Mark Connection)

| fangle Rule <>        |                         |   | 🗉 🗵                |
|-----------------------|-------------------------|---|--------------------|
| General Advanced      | Extra Action Statistics |   | OK                 |
| Chain:                | prenouting              | Ŧ | Cancel             |
| Src. Address:         |                         | • | Apply              |
| Dst. Address:         |                         | • | Enable             |
| Protocol:             |                         | • | Comment            |
| Src. Port             |                         | - | Commone            |
| Dst. Port             |                         | - | Copy               |
| Any. Port             |                         | Ŧ | Hemove             |
| In. Interface:        | ether3 (loka)           |   | Reset Counters     |
| Out. Interface:       |                         | • | Reset All Counters |
| In. Interface List    |                         | • |                    |
| Out. Interface List   |                         | • |                    |
| Packet Mark:          |                         | • |                    |
| Connection Mark:      |                         | - |                    |
| Routing Mark:         |                         | • |                    |
| Routing Table:        |                         | - |                    |
| Connection Tupe:      |                         | - |                    |
| Connection State:     |                         | Ţ |                    |
| Connection NAT State: |                         | • |                    |
|                       |                         |   |                    |
|                       |                         |   |                    |
|                       |                         |   |                    |
|                       |                         |   |                    |
|                       |                         |   |                    |

disabled

-

1000000

| ngle Rule <>                     |                      |     |    |            | E               |
|----------------------------------|----------------------|-----|----|------------|-----------------|
| eneral Advanced Extr             | a Action Statistics  |     |    |            | OK              |
| Src. Address List: [             |                      |     |    | <b>•</b>   | Cancel          |
| Dst. Address List:               |                      |     |    | <b>•</b>   | Apply           |
| Layer7 Protocol:                 |                      |     |    | •          | Enable          |
| Content:                         |                      |     |    | •          | Comment         |
| Connection Bytes:                |                      |     |    | <b>•</b>   | Сору            |
| Connection Rate:                 |                      |     |    | <b>•</b>   | Remove          |
| r Connection Classifier:         | stc address and port | ₹:2 | /0 |            | Reset Counte    |
| SIC. MAL Address:                |                      |     |    |            | Reset All Count |
| Out. Bridge Port:                |                      |     |    | <b>•</b>   |                 |
| In. Bridge Port:                 |                      |     |    | <b>-</b>   |                 |
| In. Bridge Port List:            |                      |     |    | •          |                 |
| Out. Bridge Port List:           |                      |     |    | <b>•</b>   |                 |
| IPsec Policy:                    |                      |     |    | •          |                 |
| TLS Host:                        |                      |     |    | <b>- -</b> |                 |
| Ingress Priority:                |                      |     |    | •          |                 |
| Priority:                        |                      |     |    | <b>•</b>   |                 |
| DSCP (TOS):                      |                      |     |    | <b>•</b>   |                 |
| TCP MSS:                         |                      |     |    | <b>.</b>   |                 |
| Packet Size:                     |                      |     |    | <b>•</b>   |                 |
| Random:                          |                      |     |    | <b>-</b>   |                 |
| TCP Flags                        |                      |     |    |            |                 |
|                                  |                      |     |    |            |                 |
| <ul> <li>ICMP Options</li> </ul> |                      |     |    |            |                 |

disabled

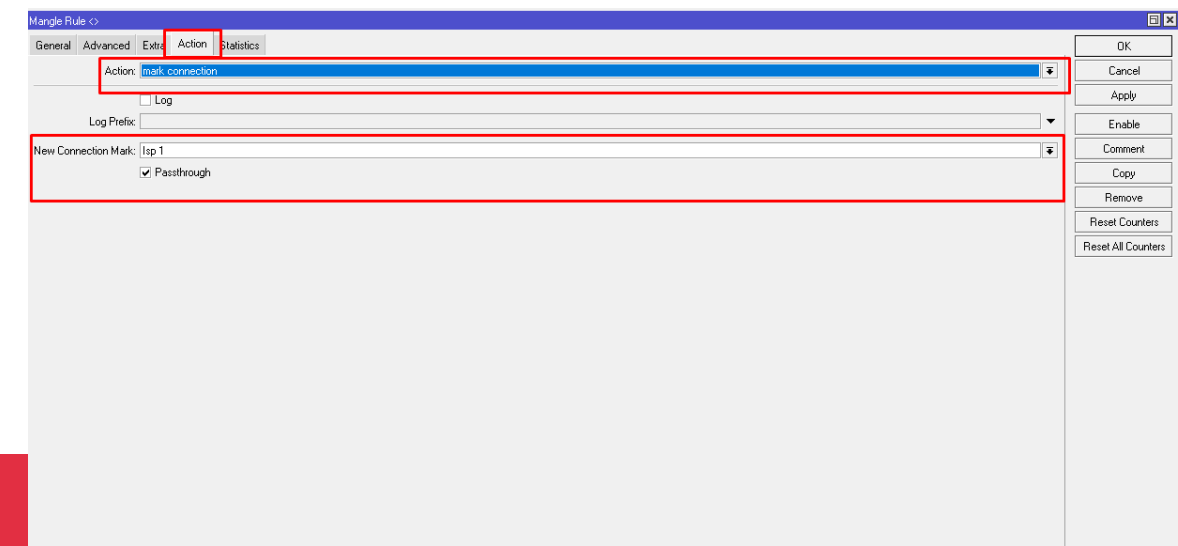

ACCOUNT.

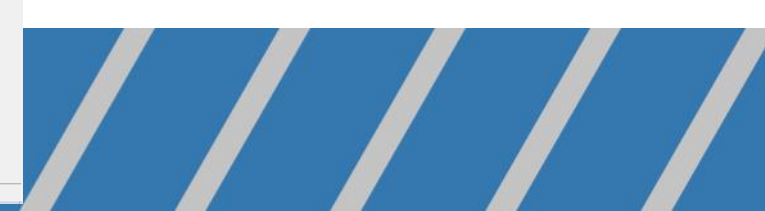

# Mangle ISP 2 (Mark Connection)

| langle Rule <>        |                         |        | E ×                |
|-----------------------|-------------------------|--------|--------------------|
| General Advanced I    | Extra Action Statistics |        | OK                 |
| Chain:                | prerouting              | Ŧ      | Cancel             |
| Src. Address:         |                         | •      | Apply              |
| Dst. Address:         |                         | •      | Enable             |
| Protocol:             |                         | •      | Comment            |
| Src. Port: [          |                         | -      | Сору               |
| Dst. Port:            |                         | •      | Remove             |
| Any. Port             | T                       | -<br>- | Reset Counters     |
| Out. Interface:       | ■ concist (onca)        | ÷      | Reset All Counters |
| lu luterte e l'ite [  |                         | _      |                    |
| Out Interface List    |                         | ÷      |                    |
|                       |                         |        |                    |
| Packet Mark:          |                         | 1      |                    |
| Bouting Mark:         |                         | Ţ      |                    |
| Routing Table:        |                         | -      |                    |
| Convertion Tores      |                         | _      |                    |
| Connection Type.      |                         | Ţ      |                    |
| Connection NAT State: |                         | -      |                    |
|                       |                         |        |                    |

disabled

| Mangle Rule <>                                    |                |                      |
|---------------------------------------------------|----------------|----------------------|
| General Advanced Extra Action Statistics          |                | OK                   |
| Src. Address List:                                |                | Cancel               |
| Dst. Address List:                                |                | - Apply              |
| Layer7 Protocol:                                  |                | ▼ Enable             |
| Content:                                          |                |                      |
| Connection Bytes:                                 |                | ▼ Сору               |
| Connection Rate:                                  |                | ▼ Remove             |
| Per Connection Classifier: 🔲 src address and port | <b>₹</b> :2 /1 | Reset Counters       |
| Src. MAC Address:                                 |                | ▼ Beset All Counters |
| Out. Bridge Port:                                 |                |                      |
| In. Bridge Port                                   |                | <b>▼</b>             |
| In. Bridge Port List:                             |                |                      |
| Out. Bridge Port List:                            |                | ▼                    |
| IPsec Policy:                                     |                | <b>▼</b>             |
| TLS Host:                                         |                | ▼                    |
| Ingress Priority:                                 |                | <b>▼</b>             |
| Priority:                                         |                | ▼                    |
| DSCP (TOS):                                       |                | ▼                    |
| TCP MSS:                                          |                | <b></b>              |
| Packet Size:                                      |                | ▼                    |
| Random                                            |                | ▼                    |
| -▼- TCP Flags<br>-▼- ICMP Dations                 |                |                      |
| IPv4 Options:                                     |                | <b>_</b>             |
|                                                   |                | •                    |

Reset All Counters

| Mangle Rule ↔                            | 6              |
|------------------------------------------|----------------|
| General Advanced Extra Action Statistics | OK             |
| Action Insk connection                   | Cancel         |
|                                          | Apply          |
| Log Prefix                               | Enable         |
| New Connection Mark: [lsp2               | Comment        |
| ✓ Passtnough                             | Сору           |
|                                          | Remove         |
|                                          | Beset Counters |

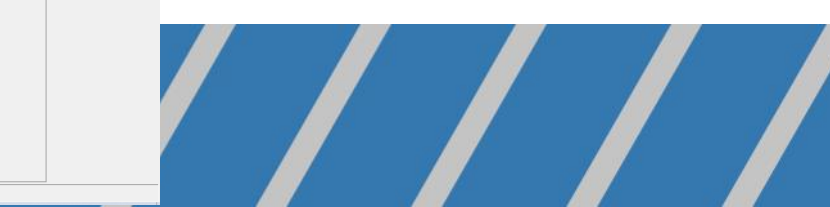

# Mangle ISP I (Mark Routing)

| Aangle Rule 🗇                            |            | <b>B</b>            |
|------------------------------------------|------------|---------------------|
| General Advanced Extra Action Statistics |            | ОК                  |
| Chain: precoving                         | Ŧ          | Cancel              |
| Src. Address.                            | •          | Apply               |
| Dat Address:                             | ▼          | Enable              |
| Protocot                                 |            | Comment             |
| Src. Port                                |            | Conv                |
| Dat. Port:                               | <b>•</b>   | Bemove              |
| Any. Port                                | <b></b>    | Beset Counters      |
| In. Interface:ether3 (loka)              | ₹ ▲        | Reset All Counter   |
| Out. Interface:                          | <b></b>    | The set Air Counter |
| In Interface List                        | ▼          |                     |
| Out. Interface List:                     | ▼          |                     |
| Packet Mark:                             |            |                     |
| Connection Mark: 🗌 Isp 1                 | <b>₹</b> ▲ |                     |
| Routing Mark:                            | ▼          |                     |
| Routing Table:                           | ▼          |                     |
| Connection Type:                         | ▼          |                     |
| Connection State:                        |            |                     |
| Connection NAT State:                    | ▼          |                     |
|                                          |            |                     |
|                                          |            |                     |
|                                          |            |                     |
|                                          |            |                     |
|                                          |            |                     |
|                                          |            |                     |

| Mangle Rule ⇔                            |   |                    |
|------------------------------------------|---|--------------------|
| General Advanced Extra Action Statistics |   | OK                 |
| Action: Imark routing                    | Ŧ | Cancel             |
|                                          |   | Apply              |
| Log Prefix                               | • | Enable             |
| New Routing Mark: [ke lsp 1              | Ŧ | Comment            |
| Passtrough                               |   | Сору               |
|                                          |   | Remove             |
|                                          |   | Reset Counters     |
|                                          |   | Reset All Counters |
|                                          |   |                    |
|                                          |   |                    |
|                                          |   |                    |
|                                          |   |                    |
|                                          |   |                    |
|                                          |   |                    |
|                                          |   |                    |
|                                          |   |                    |
|                                          |   |                    |
|                                          |   |                    |
|                                          |   |                    |
|                                          |   |                    |
|                                          |   |                    |
|                                          |   |                    |
| disabled                                 |   |                    |

# Mangle ISP 2 (Mark Routing)

| langle Rule <>                    |                         | ⊡ ×                | Mangle Rule 🔿                            | Ξ×                 |
|-----------------------------------|-------------------------|--------------------|------------------------------------------|--------------------|
| General Advanced                  | Extra Action Statistics | OK                 | General Advanced Extra Action Statistics | OK                 |
| Chain:                            |                         | Cancel             | Action: mark routing                     | Cancel             |
| Src. Address:                     |                         | Apply              |                                          | Apply              |
| Dst. Address:                     | I▼                      | Enable             | Log Prefix                               | Enable             |
| Protocol:                         |                         | Comment            | New Bouting Marke Like Jan 2             | Comment            |
| Src. Port:                        |                         | Сору               | Pesthough                                | Сору               |
| Dst. Port:                        |                         | Remove             |                                          | Remove             |
| Any. Port:                        |                         | Reset Counters     |                                          | Reset Counters     |
| Out Interrace:                    | eries (oka)             | Reset All Counters |                                          | Reset All Counters |
| dut intendee.                     |                         |                    |                                          |                    |
| In. Interface List:               |                         |                    |                                          |                    |
| out, mienace List.                |                         |                    |                                          |                    |
| Packet Mark:                      |                         | 1                  |                                          |                    |
| Connection Mark:<br>Bouting Mark: | ip2                     |                    |                                          |                    |
| Routing Table:                    |                         |                    |                                          |                    |
| Connection Tupo:                  |                         |                    |                                          |                    |
| Connection State:                 |                         |                    |                                          |                    |
| Connection NAT State:             | · ·                     |                    |                                          |                    |
|                                   |                         |                    |                                          |                    |
|                                   |                         |                    |                                          |                    |
|                                   |                         |                    |                                          |                    |
|                                   |                         |                    |                                          |                    |
|                                   |                         |                    |                                          |                    |
|                                   |                         |                    | disabled                                 |                    |

## Routing Gateway ISP I dan ISP 2

Pilih Menu di Mikrotik IP >> Routes >> Klik Tanda + Isikan Gateway masing – masing ISP 1 dan ISP 2.

| admin@192.168.100.1 (<br>Session Settings Dashi | MikroTik) - WinBox (64)<br>ooard | it) v6.49.10 on RB951Ui-2HnD (mipsbe)                    |                       |               | – 0 X     | Route < 0.0.0.0/0> | ,             |          |                           |                                       |          |
|-------------------------------------------------|----------------------------------|----------------------------------------------------------|-----------------------|---------------|-----------|--------------------|---------------|----------|---------------------------|---------------------------------------|----------|
| 🛇 💜 🛛 Safe Mode 🛛 S                             | ession: 192.168.100.1            |                                                          |                       |               |           |                    |               |          |                           |                                       |          |
| 💓 Quick Set                                     | Route List                       |                                                          |                       |               |           | General Attribu    | ites          |          |                           |                                       | l nk ll  |
| CAPSMAN                                         | Routes Nexthops Ru               | les VRF                                                  |                       |               |           |                    |               |          |                           |                                       |          |
| Interfaces                                      | + - 🗸 🗙 🗅                        | T                                                        |                       |               | Find al 🔻 | Det Address:       | 0.0.0.0/0     |          |                           |                                       | Cancel   |
| Wireless<br>Bridge                              | Dst. Address                     | / Gateway                                                | Distance Routing Mark | Pref. Source  | ▼         | DSt. Address.      | 0.0.0/0/0     |          |                           |                                       | Cancer   |
| 2= PPP                                          | ;;; lsp 1 & lsp 2                | 100 100 000 1                                            | 1                     |               |           | Cotourour          | 1021002001    | -        | rapahable other1 (isp 1)  | <b>▲</b>                              |          |
| T Switch                                        |                                  | 132.100.200.11eachable etterr (isp.1); 132.100.201.11eac | . 1                   |               |           | dialeway.          | 132.100.200.1 | <b>\</b> | reachable etherr (ispiri) | <b>v</b>                              | Apply    |
| °∏° Mesh                                        | ARP                              | 192.168.200.1 reachable ether1 (isp 1)                   | 1 Kelsp1              |               |           |                    | 102.100.201.1 | -        | reachable attac2 (see 2)  | <b>▲</b>                              |          |
| IP 🕨                                            | Accounting                       | 192.168.201.1 reachable ether2 (isp 2)                   | 1 Kelsp 2             |               |           |                    | 192.168.201.1 | •        | reachable etherz (Isp 2)  |                                       | Dirable  |
| MPLS P                                          | Cloud                            | ) ether3 (lokal) reachable<br>ether1 (isp.1) reachable   | 0                     | 192.168.100.1 |           |                    |               |          |                           |                                       | Disable  |
| Custom N                                        | DHCP Client                      | ) ether2 (isp 2) reachable                               | 0                     | 192.168.201.3 |           | Check Gatewar      |               |          |                           |                                       |          |
| System                                          | DHCP Relay                       |                                                          |                       |               |           | CHECK Gateway.     |               |          |                           | •                                     | Comment  |
| Files                                           | DHCP Server                      |                                                          |                       |               |           | Tupo:              | unio pot      |          |                           | -                                     |          |
| 🚊 Log                                           | DNS                              |                                                          |                       |               |           | rype.              | unicast       |          |                           | •                                     | Copu     |
| RADIUS                                          | Firewall                         |                                                          |                       |               |           |                    |               |          |                           |                                       |          |
| 🔀 Tools 🛛 🖻                                     | Hotspot<br>IPsec                 |                                                          |                       |               |           | Distance           | 1             |          |                           |                                       | <b>D</b> |
| Mew Terminal                                    | Kid Control                      |                                                          |                       |               |           | Biotarioo.         |               |          |                           |                                       | Remove   |
| WebsPOUTER                                      | Neighbors                        |                                                          |                       |               |           | Scope              | 30            |          |                           |                                       |          |
| Partition                                       | Packing                          |                                                          |                       |               |           | Scope.             | 50            |          |                           |                                       |          |
| Make Supput.ni                                  | Pool                             |                                                          |                       |               |           | Target Scope:      | 10            |          |                           |                                       | 1        |
| 🔇 New WinBox                                    | Routes                           |                                                          |                       |               |           | i aiget scope.     | 10            |          |                           |                                       |          |
| 🛃 Exit                                          | SMB                              |                                                          |                       |               |           | Deutine Meder      |               |          |                           |                                       |          |
| ő                                               | SSH                              |                                                          |                       |               |           | Houdry Mark.       |               |          |                           | ·                                     |          |
| Windows 🗅                                       | Services                         |                                                          |                       |               |           | Dest Courses       |               |          |                           |                                       |          |
|                                                 | Settings                         |                                                          |                       |               |           | Fref. Source:      |               |          |                           | · · · · · · · · · · · · · · · · · · · |          |
| 2<br>2                                          | Socks                            |                                                          |                       |               |           |                    |               |          |                           |                                       |          |
|                                                 | TFTP                             |                                                          |                       |               |           |                    |               |          |                           |                                       |          |
|                                                 | Traffic Flow                     |                                                          |                       |               |           |                    |               |          |                           |                                       |          |
| P .                                             | UPhP<br>Wak Press                |                                                          |                       |               |           | enabled            |               |          | active                    | static                                |          |
| _                                               | web Floxy                        | ]                                                        |                       |               |           |                    | 1             |          | 1                         | 1                                     |          |

## Pisahkan Gateway ISP I

Pilih Menu di Mikrotik IP >> Routes >> Klik Tanda +

Isikan Gateway

Isikan Distance 1

Isikan Routing Mark ISP 1

| Route <0.0.0/0>          |                                |          |
|--------------------------|--------------------------------|----------|
| General Attributes       |                                | ОК       |
| Dist. Address: 0.0.0.0/0 |                                | Cancel   |
| Gateway: 192.168.2       | 00.1 Treachable ether1 (isp 1) | Apply    |
| Check Gateway:           |                                | Disable  |
| Type: unicast            |                                | Comment  |
| Distance: 1              |                                | Сору     |
| Scope: 30                |                                | Remove   |
| Target Scope: 10         |                                |          |
| Routing Mark: Kellsp 1   |                                | <b>▲</b> |
| Pref. Source:            |                                | ] 🗸      |
|                          |                                |          |
|                          |                                |          |
| enabled                  | active static                  |          |

## Pisahkan Gateway ISP 2

Pilih Menu di Mikrotik IP >> Routes >> Klik Tanda +

Isikan Gateway

Isikan Distance 1

Isikan Routing Mark ISP 2

| Route <0.0.0/0>            |         |
|----------------------------|---------|
| General Attributes         | ОК      |
| Dist. Address: 0.0.0.0/0   | Cancel  |
| Gateway: 192.168.201.1     | Apply   |
| Check Gateway:             | Disable |
| Type: unicast              | Comment |
| Distance: 1                | Сору    |
| Scope: 30                  | Remove  |
| Target Scope: 10           |         |
| Routing Mark: Kellsp 2 🗸 🔺 |         |
| Pref. Source:              |         |
|                            |         |
|                            |         |
| enabled active static      |         |

#### Hasil Speed Tes untuk Load Balancing 2 ISP (Internet Service Provider)

#### 🔘 admin@192.168.100.1 (MikroTik) - WinBox (64bit) v6.49.10 on RB951Ui-2HnD (mipsbe)

Settings Dashboard

Session

– 0 X

Session: 192.168.100.1 KO I C<sup>4</sup> Safe Mode ы× 💓 Quick Set Interface List CAPSMAN Interface Interface List Ethernet EoIP Tunnel IP Tunnel GRE Tunnel VLAN VRRP Bonding LTE 📖 Interfaces T 400 Detect Internet **-**+ -🔟 Wireless △ Type. Actual MTU L2 MTU Tx Bx. Tx Packet (p/s) Rx Packet (p/s) FP Tx FP Bx FP Tx Packet (p/s) | FP Rx Pa 🔻 Name 💥 Bridge 🚸 ether1 (isp 1) Ethernet 1500 1598 2.8 Mbps 25.5 Mbps 1 507 2 228 4.1 Mbps 24.3 Mbps 1 603 🏣 PPP Ethernet 1598 796.5 kbps 25.8 Mbps 1 505 2131 740.7 kbps B 🚸 ether2 (isp 2) 1500 25.2 Mbps 1 487 🙄 Switch B 🚸 ether3 (lokal) 1598 51.3 Mbps 3.7 Mbps 4 359 3 020 4 260 Ethernet 1500 49.6 Mbps 4.9 Mbps 🚸 ether4 Ethernet 1500 1598 0 bps 0 bps Π 0 0 bps 0 bps 0 🐮 Mesh 🚸 ether5 Ethernet 1500 1598 0 bps 0 bps 0 0 0 bps 0 0 bps IP 1600 0 0 🔒 wlan1 Wireless (Atheros AR9. 1500 0 bps 0 bps 0 0 bps 0 bps MPLS 😢 Routing 💽 System 👧 Queues 📄 Files 🗏 Log RADIUS 🔀 Tools 📼 New Terminal 🚸 Dot1X 🌉 MetaROUTER 🦺 Partition 陷 Make Supout.rif 🕓 New WinBox 🛃 Exit 💻 Windows • + 6 items

#### Hasil Speed Tes untuk Load Balancing 2 ISP (Internet Service Provider)

#### 🔘 admin@192.168.100.1 (MikroTik) - WinBox (64bit) v6.49.10 on RB951Ui-2HnD (mipsbe)

– 0 X

Session Settings Dashboard

| 🔊 🍳 🛛 Safe Mode | Session: 19  | 92.168.100.1   |                       |              |              |                           |            |                 |                 |        |                           |           |                          |
|-----------------|--------------|----------------|-----------------------|--------------|--------------|---------------------------|------------|-----------------|-----------------|--------|---------------------------|-----------|--------------------------|
| 🏏 💓 Quick Set   | Interface Li | ist            |                       |              |              |                           |            |                 |                 |        |                           |           |                          |
| 🔉 CAP\$MAN      | Interface    | Interface List | Ethernet EoIP Tunnel  | IP Tunnel GF | RE Tunnel VI | AN VBBP Bonding LTE       |            |                 |                 |        |                           |           |                          |
| 🛤 Interfaces    |              |                |                       | 7            |              |                           |            |                 |                 |        |                           |           | The st                   |
| 🔉 Wireless      |              |                | Uetect Internet       |              |              |                           |            |                 |                 |        |                           |           | Fina                     |
| 💥 Bridge        | N.           | ame 🔨 🔨        | Type                  | Actual MTU L | 2 MTU Tx     | Bx 200 C Marci            | 10.0 Miles | 'x Packet (p/s) | Rx Packet (p/s) | FP Tx  | FP Bx                     | FP T      | (Packet (p/s) FP Rx Pa ▼ |
| 🏣 PPP           | B 🔞          | ether1 (isp 1) | Ethernet              | 1500         | 1598         | 363.6 KDps<br>1846 1 kbps | 64.7 Mbps  | 3 50            | + 103<br>2 5.34 | 9<br>5 | 323.7 KDps<br>1734.1 kbps | 63.9 Mbps | 3 505                    |
| 🕎 Switch        | B 🔅          | ether3 (lokal) | Ethernet              | 1500         | 1598         | 77.5 Mbps                 | 2.2 Mbps   | 6 40            | 9 418           | 9      | 76.5 Mbps                 | 2.0 Mbps  | 6 336                    |
| T. Mesh         | •            | > ether4       | Ethernet              | 1500         | 1598         | 0 bps                     | 0 bps      |                 | )               | 0      | 0 bps                     | 0 bps     | 0                        |
| 255 ID          | ×            | > ether5       | Ethernet              | 1500         | 1598         | 0 bps                     | 0 bps      | t               | )               | 0      | 0 bps                     | 0 bps     | 0                        |
|                 |              | y wlan1        | Wireless (Atheros AR9 | 1500         | 1600         | 0 bps                     | 0 bps      |                 | ו               | 0      | 0 bps                     | 0 bps     | 0                        |
| T Bouting       |              |                |                       |              |              |                           |            |                 |                 |        |                           |           |                          |
| Sustem          | N            |                |                       |              |              |                           |            |                 |                 |        |                           |           |                          |
| Queues          |              |                |                       |              |              |                           |            |                 |                 |        |                           |           |                          |
| Files           |              |                |                       |              |              |                           |            |                 |                 |        |                           |           |                          |
| 🚊 Log           |              |                |                       |              |              |                           |            |                 |                 |        |                           |           |                          |
| RADIUS          |              |                |                       |              |              |                           |            |                 |                 |        |                           |           |                          |
| 🔀 Tools         |              |                |                       |              |              |                           |            |                 |                 |        |                           |           |                          |
| 🔤 New Terminal  |              |                |                       |              |              |                           |            |                 |                 |        |                           |           |                          |
| 🚸 Dot1X         |              |                |                       |              |              |                           |            |                 |                 |        |                           |           |                          |
| 💻 MetaROUTER    |              |                |                       |              |              |                           |            |                 |                 |        |                           |           |                          |
| 🦺 Partition     |              |                |                       |              |              |                           |            |                 |                 |        |                           |           |                          |
| Make Supout.ril |              |                |                       |              |              |                           |            |                 |                 |        |                           |           |                          |
| S New WinBox    |              |                |                       |              |              |                           |            |                 |                 |        |                           |           |                          |
| Exit            | _            |                |                       |              |              |                           |            |                 |                 |        |                           |           |                          |
|                 | N            |                |                       |              |              |                           |            |                 |                 |        |                           |           |                          |
|                 |              |                |                       |              |              |                           |            |                 |                 |        |                           |           |                          |
| M               |              |                |                       |              |              |                           |            |                 |                 |        |                           |           |                          |
| S               |              |                |                       |              |              |                           |            |                 |                 |        |                           |           |                          |
| 5               |              |                |                       |              |              |                           |            |                 |                 |        |                           |           |                          |
| te              |              |                |                       |              |              |                           |            |                 |                 |        |                           |           |                          |
| 00              | •            |                |                       |              |              |                           |            |                 |                 |        |                           |           | •                        |
| Ř               | 6 items      |                |                       |              |              |                           |            |                 |                 |        |                           |           |                          |

#### Hasil Speed Tes untuk Load Balancing 2 ISP (Internet Service Provider)

#### Ð $\times$ 🕓 admin@192.168.100.1 (MikroTik) - WinBox (64bit) v6.49.10 on RB951Ui-2HnD (mipsbe) Session Settings Dashboard Session: 192.168.100.1 ю (e Safe Mode ы× 💓 Quick Set Interface List 🔟 CAPSMAN Interface Interface List Ethernet EoIP Tunnel IP Tunnel GRE Tunnel VLAN VRRP Bonding LTE 💷 Interfaces T Detect Internet Find **+** ₹ **\***\*\* 🔟 Wireless Rx Packet (p/s) FP Tx Packet (p/s) FP Rx Pa 🔻 Actual MTU L2 MTU Tx Bx. Tx Packet (p/s) FP Tx FP Bx Name Туре 💥 Bridge 1 922 1598 634.4 kbps 23.2 Mbps 1 212 24.4 Mbps 1 257 R 🚸 ether1 (isp 1) Ethernet 1500 616.3 kbps 🏣 PPP B 🚸 ether2 (isp 2) Ethernet 1500 1598 1215.9 kbps 43.9 Mbps 2 313 3 625 1151.9 kbps 45.0 Mbps 2 342 🙄 Switch R 1598 1853.6 kbps 5 552 3 530 5 753 🚸 ether3 (lokal) Ethernet 1500 67.2 Mbps 69.4 Mbps 1771.4 kbps 🚸 ether4 Ethernet 1500 1598 0 bps 0 bps 0 0 0 bps 0 bps 0 📲 Mesh Ethernet 0 🚸 ether5 1598 0 bps 0 bps 0 0 0 bps 1500 0 bps 🐺 IP 😝 wlan1 Wireless (Atheros AR9.. 1500 1600 0 bps 0 bps 0 01 0 bps 0 bps 0 MPLS 对 Routing 🔯 System 👧 Queues 📄 Files Log RADIUS 💥 Tools 📼 New Terminal 🚸 Dot1X MetaROUTER 🦺 Partition 🔈 Make Supout.rif 🚫 New WinBox 🛃 Exit 💻 Windows • ٠

6 items